# User Manual Netbiter<sup>®</sup> EasyConnect Gateway

Doc: HMSI-168-92 Rev: 3.00

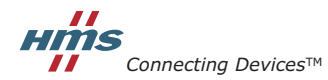

HALMSTAD · CHICAGO · KARLSRUHE · TOKYO · BEIJING · MILANO · MULHOUSE · COVENTRY · PUNE · COPENHAGEN

# **Important User Information**

This document is intended to provide an understanding of the functionality offered by the Netbiter EasyConnect Gateways. The document describes the physical design and function of the products. For further information regarding the installation and use of the product, please refer to the documentation for Netbiter Argos.

## Liability

Every care has been taken in the preparation of this manual. Please inform HMS Industrial Networks AB of any inaccuracies or omissions. The data and illustrations found in this document are not binding. We, HMS Industrial Networks AB, reserve the right to modify our products in line with our policy of continuous product development. The information in this document is subject to change without notice and should not be considered as a commitment by HMS Industrial Networks AB. HMS Industrial Networks AB assumes no responsibility for any errors that may appear in this document.

There are many applications of this product. Those responsible for the use of this device must ensure that all the necessary steps have been taken to verify that the applications meet all performance and safety requirements including any applicable laws, regulations, codes, and standards.

HMS Industrial Networks AB will under no circumstances assume liability or responsibility for any problems that may arise as a result from the use of undocumented features, timing, or functional side effects found outside the documented scope of this product. The effects caused by any direct or indirect use of such aspects of the product are undefined, and may include e.g. compatibility issues and stability issues.

The examples and illustrations in this document are included solely for illustrative purposes. Because of the many variables and requirements associated with any particular implementation, HMS Industrial Networks AB cannot assume responsibility for actual use based on these examples and illustrations.

#### **Intellectual Property Rights**

HMS Industrial Networks AB has intellectual property rights relating to technology embodied in the product described in this document. These intellectual property rights may include patents and pending patent applications in the USA and other countries.

## **Trademark Acknowledgements**

Netbiter® is a registered trademark of HMS Industrial Networks AB. Java is a registered trademark of Oracle and/ or its affiliates. All other trademarks are the property of their respective holders.

| Warning:  | This is a class A product. in a domestic environment this product may cause radio interference in which case the user may be required to take adequate measures.                                                                                                |
|-----------|----------------------------------------------------------------------------------------------------|
| ESD Note: | This product contains ESD (Electrostatic Discharge) sensitive parts that may be damaged if ESD control procedures are not followed. Static control precautions are required when handling the product. Failure to observe this may cause damage to the product. |

Netbiter EasyConnect Gateway User Manual Copyright © HMS Industrial Networks AB Doc: HMSI-168-92

# **Table of contents**

| About This Document                  |    |
|--------------------------------------|----|
| Related Documents                    | 3  |
| Document History                     | 3  |
| Conventions & Terminology            | 4  |
| Support                              | 4  |
| Installation                         |    |
| Netbiter EC150 / EC250               | 5  |
| Netbiter EC220, EC310 and EC350      | 6  |
| Connections                          |    |
| Netbiter EC150                       | 7  |
| Netbiter EC220                       |    |
| Netbiter EC250                       | 11 |
| Netbiter EC310 / EC350               | 13 |
| Power                                | 17 |
| LED Indicators                       |    |
| Netbiter EC150                       |    |
| Netbiter EC220                       | 19 |
| Netbiter EC250                       |    |
| Netbiter EC310                       | 22 |
| Netbiter EC350                       | 24 |
| Ethernet Link LED:s (on RJ-45 ports) |    |
| Wiring Examples                      |    |
| Netbiter EC150/EC250                 |    |
| Netbiter EC220                       |    |
| Netbiter EC310 / EC350               | 29 |
| GPS                                  |    |
| Connecting GPS Devices               | 31 |
| Activating the GPS Function          | 31 |
| Activation                           |    |
| Adding a Gateway to Netbiter Argos   | 32 |
| Installation on an Ethernet Network  |    |
| Network Setup - Dynamic IP Address   | 33 |
| Network Setup - Fixed IP Address     |    |

| Client                              | 35 |
|-------------------------------------|----|
| Adapter                             | 35 |
| Local Configuration                 |    |
| Ethernet Connection                 |    |
| USB Connection (EC310 / EC350)      |    |
| Netbiter EC150                      |    |
| Netbiter EC250                      | 40 |
| Netbiter EC310 / EC350              | 43 |
| Firmware Update                     |    |
| Using Netbiter Update (EC150/250)   |    |
| Technical Specifications            |    |
| Dimensions                          | 51 |
| Specifications EC150 & EC220        | 56 |
| Specifications EC250, EC310 & EC350 | 57 |
| Regulatory notices                  | 58 |

# P. About This Document

# **P.1 Related Documents**

| Document                                         | Author |
|--------------------------------------------------|--------|
| Netbiter Argos Administration Manual             | HMS    |
| Netbiter EasyConnect Gateway Installation Guides | HMS    |
| Netbiter Remote Access User Manual (EC310/EC350) | HMS    |

# **P.2 Document History**

# Summary of Recent Changes (2.50... 3.00)

| Change                                    | Page(s) |
|-------------------------------------------|---------|
| Restructured document and revised content | All     |

## **Revision List**

| Revision | Date           | Author(s) | Chapter(s) | Description                                         |
|----------|----------------|-----------|------------|-----------------------------------------------------|
| 1.00     | Nov 2012       | SDa       |            | First official release.                             |
| 1.10     | Mar 2013       | SDa       | 9          | New chapter on Ethernet installation.               |
| 2.00     | November 2013  | SDa       | Multiple   | Added EC350.                                        |
| 2.10     | January 2014   | SDa       | Multiple   | Removed EC150-M. Removed info on relay in EC150.    |
| 2.11     | April 2014     | SDa       | Specs      | Minor correction to dimensions.                     |
|          |                |           |            |                                                     |
| 2.20     | May 2014       | SDa       | Multiple   | Added EC310. Updated LEDs for EC350.                |
| 2.30     | September 2014 | SDa       | Intro, 12  | Certifications updated for EC310/EC350.             |
| 2.40     | November 2014  | SDa       | 4, 12      | Added EtherNet/IP support. Updated specs for EC3xx. |
| 2.50     | December 2014  | ThN       | 4, 12      | Changed tolerance values.                           |
| 3.00     | May 2015       | ThN       | All        | Multiple corrections and updates.                   |
|          |                |           |            | Revised document structure and layout.              |

# P.3 Conventions & Terminology

- Unordered (bulleted) lists are used for information such as feature lists, and for instructions that can be carried out in any order.
- 1. Ordered lists are used for instructions that must be carried out in sequence.

**Bold text** is used to indicate interactible named parts such as connectors and switches on the hardware, or clickable objects in a graphical user interface.

Monospaced text is used to indicate configuration file entries, program code examples, etc.

This is a cross-reference to another page in this document.

This is a link to a resource on the Internet (URL).

▲ This is an important instruction which must be followed!

① This is additional information that will facilitate installation and/or operation.

# P.4 Support

For additional documentation, general information and technical support, please refer to the contact and support pages at <u>www.netbiter.com/support</u>.

# 1. Installation

# 1.1 Netbiter EC150 / EC250

## **DIN Rail Mount**

Netbiter EC150 and Netbiter EC250 are supplied ready for mounting on a DIN rail.

#### Mounting

- **1.** Lower the unit onto the upper lip of the rail.
- **2.** Press the unit towards the rail. It will snap into place on the lower lip.

#### Removing

- 1. Insert a flat-head screwdriver into the slotted tab on the bottom of the unit and pull the tab gently downwards.
- 2. Pull the lower side of the unit free of the rail.
- **3.** Lift the unit from the rail.

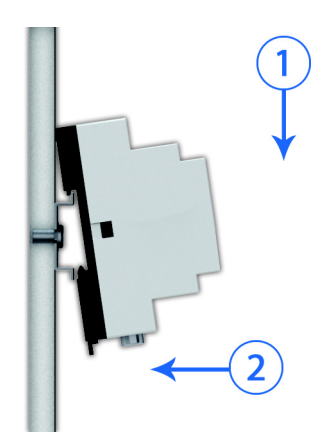

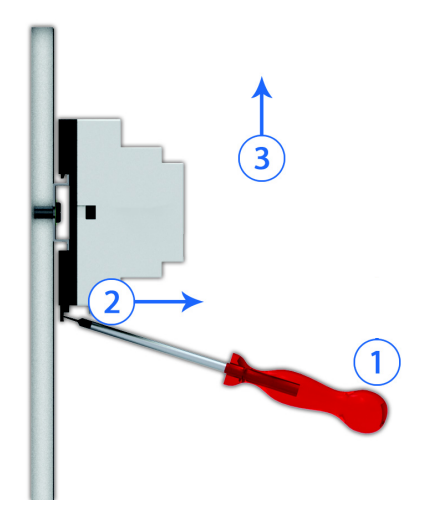

# 1.2 Netbiter EC220, EC310 and EC350

#### Wall Mount

The Netbiter EC220, EC310 and EC350 can be screw-mounted directly to a flat surface using the screw holes in the metal casing.

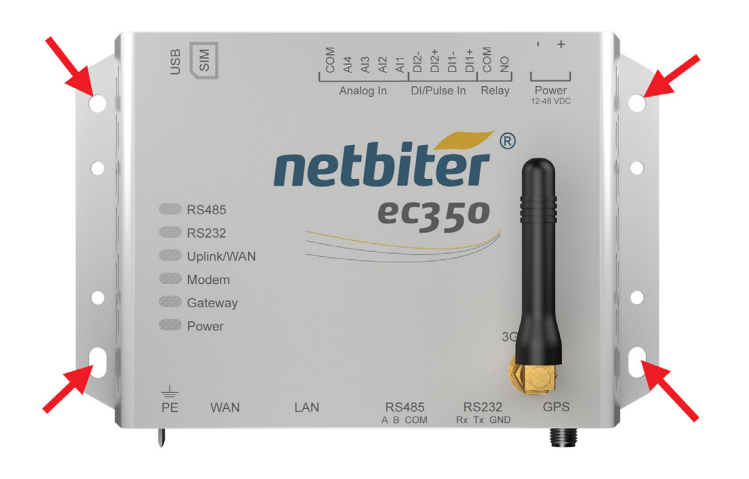

## **DIN Rail Mount**

The Netbiter EC220, EC310 and EC350 can also be mounted on a DIN rail using an optional rail mounting kit.

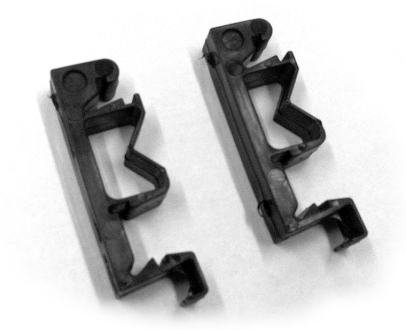

# 2. Connections

() Netbiter EasyConnect gateways can be connected to Modbus devices via different interfaces and physical connections. Which interface(s) to use must be selected in Netbiter Argos.

# 2.1 Netbiter EC150

## 2.1.1 Terminal Block (12-pin)

| Pin | Label     | Function                | Note                            |
|-----|-----------|-------------------------|---------------------------------|
| 24  | Vin+      | Power 9–24 VDC/VAC      |                                 |
| 23  | GND       | PE ground               |                                 |
| 22  | DI:DI 2   | Digital input #2        | Low = 0–1 VDC, High = 10–24 VDC |
| 21  | DI:DI 1   | Digital input #1        | Low = 0–1 VDC, High = 10–24 VDC |
| 20  | DI:COM    | Digital input common    |                                 |
| 17  | RS-232:RX | RS-232 Receive          |                                 |
| 16  | RS-232:TX | RS-232 Transmit         |                                 |
| 15  | COM       | Serial interface common | Shared between RS-232 and RS485 |
| 14  | RS-485:A  | RS-485 Line A           |                                 |
| 13  | RS-485:B  | RS-485 Line B           |                                 |

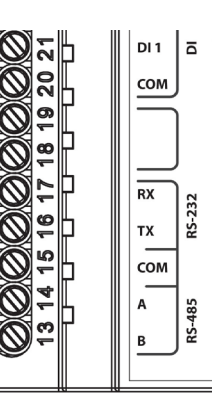

## 2.1.2 D-sub Connector

The 9-pin D-sub connector provides connectivity for Modbus RTU slave units via RS-232.

| Pin | Function                  |
|-----|---------------------------|
| 1   | CD (Carrier Detect)       |
| 2   | Rx (Receive)              |
| 3   | Tx (Transmit)             |
| 4   | DTR (Data Terminal Ready) |
| 5   | GND                       |
| 6   | DSR (Data Set Ready)      |
| 7   | RTS (Request To Send)     |
| 8   | CTS (Clear To Send)       |
| 9   | RI (Ring Indicator)       |

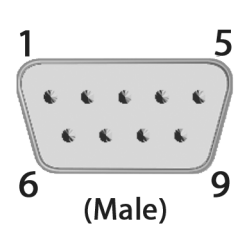

# 2.1.3 Ethernet Connector

The RJ-45 socket provides Ethernet network connection. It also supports Modbus TCP via Ethernet, which can be used at the same time as Modbus RTU units on another interface.

| Pin        | Function    |   |
|------------|-------------|---|
| 1          | TD+         | - |
| 2          | TD-         | - |
| 3          | RD+         |   |
| 4, 5, 7, 8 | Termination |   |
| 6          | RD-         | - |

7

# 2.2 Netbiter EC220

# 2.2.1 Terminal Block (12-pin)

| Pin       | Function                | Note                                                        |
|-----------|-------------------------|-------------------------------------------------------------|
| +Vdc      | Power 12–24 VDC         |                                                             |
| GND       | PE ground               |                                                             |
| AO:OUT    | Analog output           | 0–10 VDC                                                    |
| AO.COM    | Analog output common    | Internally connected to GND                                 |
| AI:AI 1   | Analog input #1         | PT100, current or voltage                                   |
| AI:AI 2   | Analog input #2         | (selected with internal switch)                             |
| AI:COM    | Analog input common     | Internally connected to GND                                 |
| DI:DI1    | Digital input #1        | $L_{\text{ow}} = 0.1 \text{ /DC}$ High = $0.24 \text{ /DC}$ |
| DI:DI2    | Digital input #2        | 20w - 0-1 VDC, High - 9-24 VDC                              |
| DI:COM    | Digital input common    |                                                             |
| Relay:COM | Relay output common     |                                                             |
| Relay:NO  | Normally open connected | Rated load: 1 A @ 24 VDC <sup>a</sup>                       |

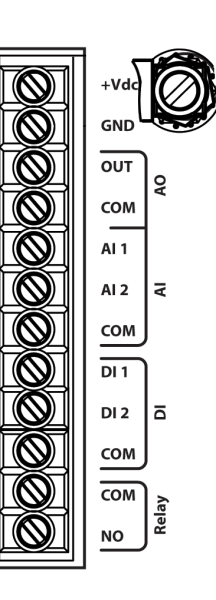

a. The relay output must be supplied from an isolating transformer using a secondary listed fuse rated at maximum 3.3 A and minimum 30 VDC.

#### **Analog Input Configuration Switches**

The function of each analog input can be selected with an internal DIP switch. The default setting is PT100 (temperature sensor).

| Setting  | Function           | Note                          |
|----------|--------------------|-------------------------------|
| PT100    | Temperature sensor | -50 to +150 °C (default)      |
| 0–20 mA  | Current            | Input resistance 270 $\Omega$ |
| 0-10 VDC | Voltage            | Input resistance 280 $\Omega$ |

- 1. Unscrew the two top screws (A) using a T10 torx screwdriver.
- 2. Loosen the two lower screws (B) but do not remove them.
- 3. Lift the cover carefully. Take care not to damage the antenna cable.
- 4. Set the switch to match the desired function for the analog input.
- 5. Replace the cover, again taking care not to damage the antenna cable.
- **6.** Re-tighten all 4 screws

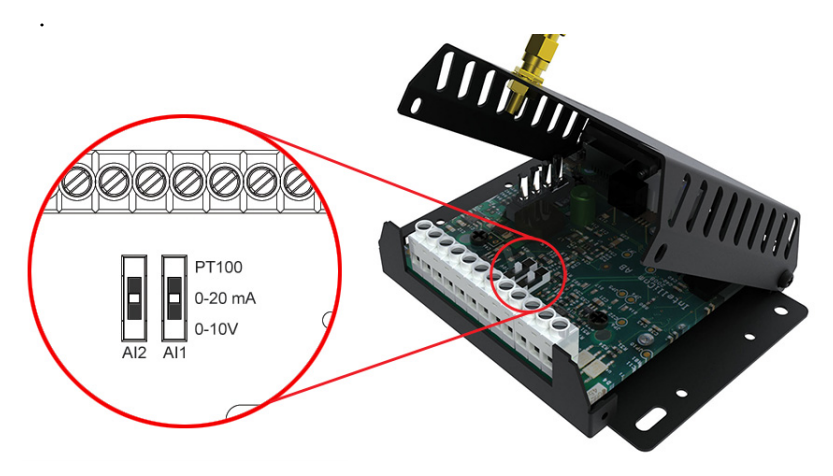

## 2.2.2 RS-485 Serial Interface (3-pin Connector)

The RS-485 serial interface is used to connect Modbus RTU devices to the Netbiter EC220.

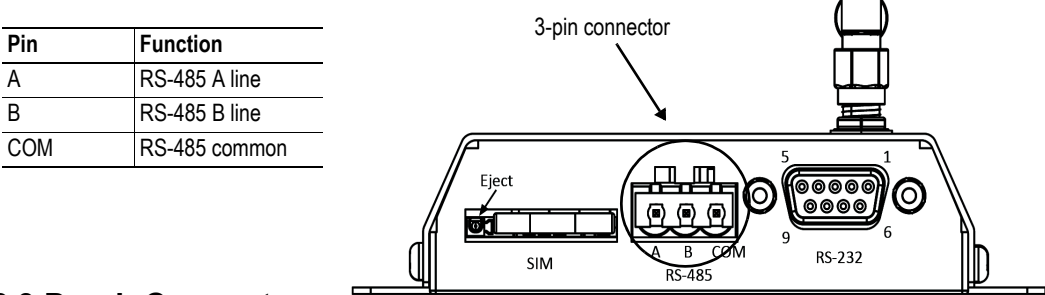

## 2.2.3 D-sub Connector

The 9-pin D-sub connector provides connectivity for Modbus RTU slave units via RS-232 and for connecting a GPS receiver.

| Pin | Function                  | _             |
|-----|---------------------------|---------------|
| 1   | CD (Carrier Detect)       |               |
| 2   | Rx (Receive)              | - 1           |
| 3   | Tx (Transmit)             | _             |
| 4   | DTR (Data Terminal Ready) |               |
| 5   | GND                       |               |
| 6   | DSR (Data Set Ready)      |               |
| 7   | RTS (Request To Send)     | – 6<br>(Male) |
| 8   | CTS (Clear To Send)       |               |
| 9   | RI (Ring Indicator)       | _             |

#### 2.2.4 Antenna Connector

The antenna connector is a standard SMA screw connector. Optional external antennas are available from your supplier.

## 2.2.5 SIM Card

#### **Netbiter SIM card**

The Netbiter SIM cards supplied by HMS are pre-configured and ready for use and have PIN code security disabled as default.

#### Other SIM cards

To use any other SIM card, the following information is required:

- The phone number for the SIM card
- The Access Point Name (APN) to connect to
- User name and password (if required by the network operator)

▲ SIM cards with active PIN codes cannot be used in Netbiter EC220. The PIN code cannot be disabled in the gateway or in Netbiter Argos. To disable the PIN code, put the SIM card in a mobile phone and follow the manufacturer's instructions.

#### Installing the SIM card

- 1. Push the yellow button next to the SIM card holder and remove the holder.
- **2.** Place the SIM card in the holder and insert the holder into the unit as shown in the figure. Observe the position of the cut-off corner and the contact surfaces.

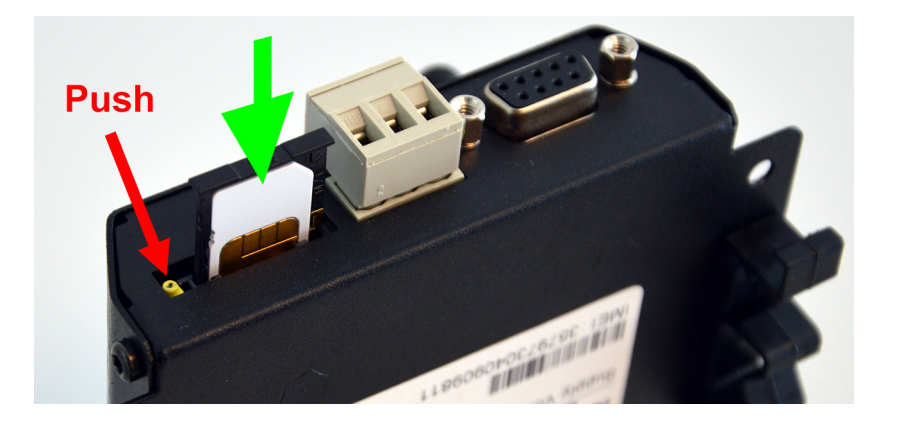

# 2.3 Netbiter EC250

| Pin | Label        | Function                | Note                            |
|-----|--------------|-------------------------|---------------------------------|
| 24  | V+           | Power 9–24 VDC          |                                 |
| 23  | GND          | PE ground               |                                 |
| 22  | DI:COM       | Digital input common    |                                 |
| 21  | DI:DI 1      | Digital input #1        | Low = 0–1 VDC, High = 10–24 VDC |
| 20  | DI:DI 2      | Digital input #2        | Low = 0–1 VDC, High = 10–24 VDC |
| 19  | RS-232:RX    | RS-232 Receive          |                                 |
| 18  | RS-232:TX    | RS-232 Transmit         |                                 |
| 17  | COM          | Serial interface common |                                 |
| 16  | RS-422:RD(A) | RS-422 Receive A        |                                 |
| 15  | RS-422:RD(B) | RS-422 Receive B        |                                 |
| 14  | RS-485:TD(A) | RS-485 Line A           |                                 |
|     | RS-422       | RS-422 Transmit A       |                                 |
| 13  | RS-485:TD(B) | RS-485 Line B           |                                 |
|     | RS-422       | RS-422 Transmit B       |                                 |

## 2.3.1 Terminal Block (12-pin)

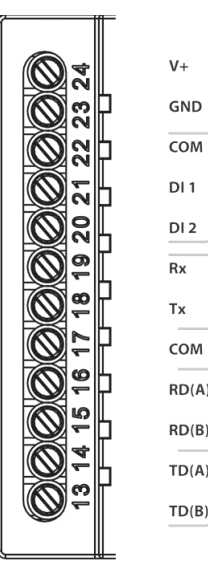

## 2.3.2 D-sub Connector

The 9-pin D-sub connector provides connectivity for Modbus RTU slave units via RS-232, and for connecting a GPS receiver.

| Pin | Function                  |               |
|-----|---------------------------|---------------|
| 1   | CD (Carrier Detect)       |               |
| 2   | Rx (Receive)              | - 1           |
| 3   | Tx (Transmit)             | _             |
| 4   | DTR (Data Terminal Ready) |               |
| 5   | GND                       |               |
| 6   | DSR (Data Set Ready)      |               |
| 7   | RTS (Request To Send)     | – 6<br>(Male) |
| 8   | CTS (Clear To Send)       |               |
| 9   | RI (Ring Indicator)       |               |

## 2.3.3 Ethernet Connector

The RJ-45 socket provides Ethernet network connection. It also supports Modbus TCP via Ethernet, which can be used at the same time as Modbus RTU units on another interface.

| Pin        | Function    |   |
|------------|-------------|---|
| 1          | TD+         |   |
| 2          | TD-         |   |
| 3          | RD+         |   |
| 4, 5, 7, 8 | Termination |   |
| 6          | RD-         | I |

#### 2.3.4 Antenna Connector

The antenna connector is a standard female SMA screw connector. Optional external antennas are available from your supplier.

#### 2.3.5 SIM Card

#### **Netbiter SIM card**

The Netbiter SIM cards supplied by HMS are pre-configured and ready for use and have PIN code security disabled as default.

#### Other SIM cards

To use any other SIM card, the following information is required:

- The phone number for the SIM card
- The Access Point Name (APN) to connect to
- User name and password (if required by the network operator)
- ▲ SIM cards with active PIN codes cannot be used in Netbiter EC250. The PIN code cannot be disabled in the gateway or in Netbiter Argos. To disable the PIN code, put the SIM card in a mobile phone and follow the manufacturer's instructions.

#### Installing the SIM card

- 1. Push the yellow button next to the SIM card holder and remove the holder.
- **2.** Place the SIM card in the holder and insert the holder into the unit as shown in the figure. Observe the position of the cut-off corner and the contact surfaces.

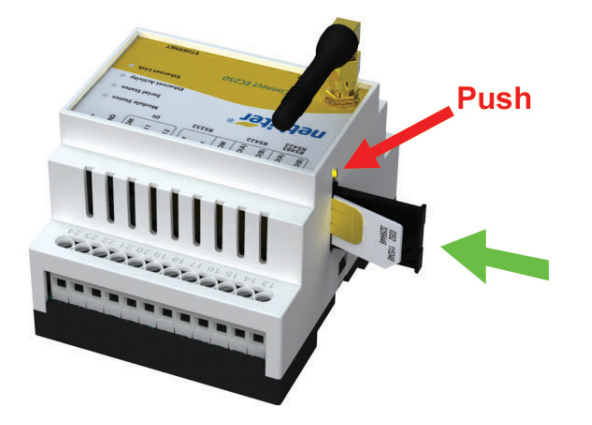

# 2.4 Netbiter EC310 / EC350

| Pin | Labe | el   | Function                       | Note                                      |       |      |     |
|-----|------|------|--------------------------------|-------------------------------------------|-------|------|-----|
| 11  |      | COM  | Analog input common            |                                           |       | Гсом | De  |
| 10  | Ч    | Al4  | Analog Input #4                | 0–20 mA or 0–10 VDC <sup>a</sup>          | An    | AI4  | DI  |
| 9   | alog | AI3  | Analog Input #3                | 0–20 mA or 0–10 VDC or PT100 <sup>a</sup> | alog  | AI3  | 0   |
| 8   | Ana  | Al2  | Analog Input #2                | 0–20 mA or 0–10 VDC <sup>a</sup>          | In    | AI2  |     |
| 7   |      | Al1  | Analog input #1                | 0–20 mA or 0–10 VDC or PT100 <sup>a</sup> | D     | DI2- | 0   |
| 6   | L    | DI2- | Digital input 2                |                                           | Pul   | D12+ | 0   |
| 5   | se   | DI2+ | Digital input 2 current source | Dry contact type (acc below)              | se Ir | DI1- | 0 ( |
| 4   | I/Pu | DI1- | Digital input 1                | Dry contact type (see below)              | -     | DI1+ | Du  |
| 3   | Δ    | DI1+ | Digital input 1 current source |                                           | Rela  | COM  | 2   |
| 2   | ay   | COM  | Relay output common, isolated  |                                           | ły    | LNO  | 0.  |
| 1   | Re   | NO   | Relay output, NO, isolated     |                                           |       |      |     |

# 2.4.1 Terminal Block (11-pin)

a. Configured in Netbiter Argos

b. The relay output must be supplied from an isolating transformer using a secondary listed fuse rated at maximum 3.3 A and minimum 30 VDC.

#### **Digital Inputs**

Netbiter EC310/350 features 2 digital inputs of the dry contact type which do not require any control voltage and will function with a switch or breaker.

- ⚠ The digital inputs on EC310/350 are of the "dry contact" type which do not require any control voltage and will function with a switch or breaker. Do not connect a power source to the digital inputs, as this may damage the unit.
- 1 Maximum recommended cable length for the digital inputs is 3 m.

## 2.4.2 Power connector

| Pin | Function  |
|-----|-----------|
| -   | 12-48.VDC |
| +   | 12-40 000 |

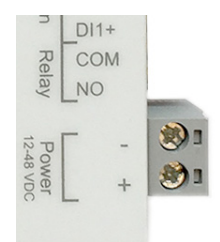

) ( 0 (

## 2.4.3 RS-485 Serial Interface (3-pin Connector)

The RS-485 serial interface can be used to connect Modbus devices.

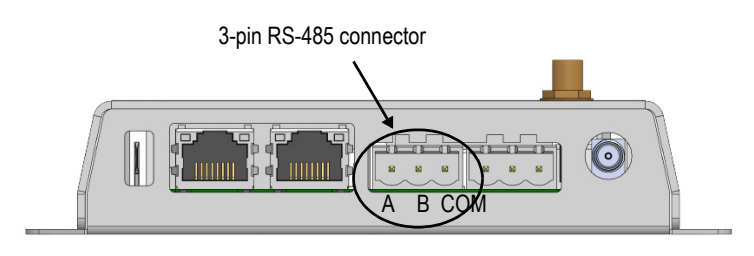

| Pin | Function                  |
|-----|---------------------------|
| Α   | RS-485 Line A             |
| В   | RS-485 Line B             |
| COM | ISO GND (Isolated ground) |

## 2.4.4 RS-232 Serial Interface (3-pin Connector)

The RS-232 serial interface can be used to connect a single Modbus device.

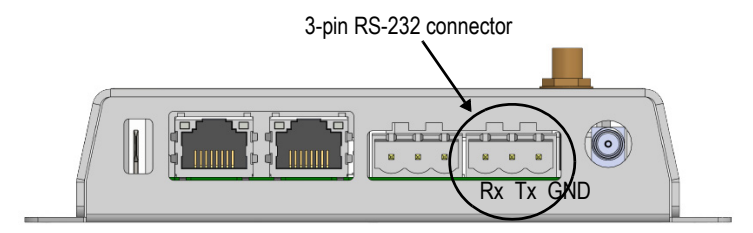

| Pin | Function           |
|-----|--------------------|
| Rx  | Rx Receive input   |
| Tx  | Tx Transmit output |
| GND | Signal ground      |

## 2.4.5 Ethernet Connectors (RJ-45)

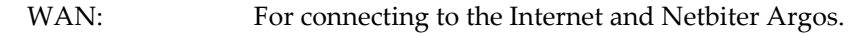

LAN: For EtherNet/IP, Modbus TCP, and Remote Access.

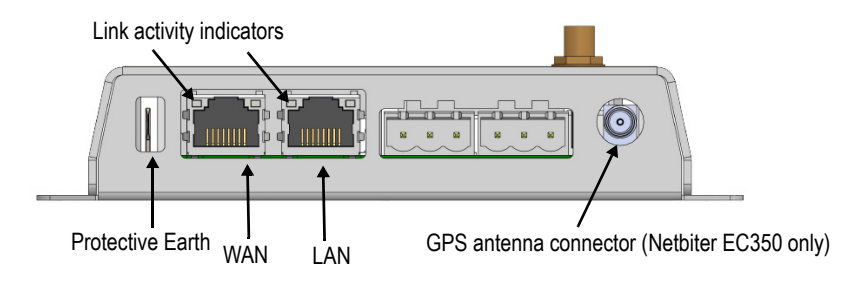

 $\triangle$  Do not connect the LAN and WAN ports to the same physical network.

#### 2.4.6 USB Connector

The USB connector can be used to connect locally to the Netbiter EC310/350 for firmware upgrades, configuration or troubleshooting.

See also "Local Configuration" on page 37.

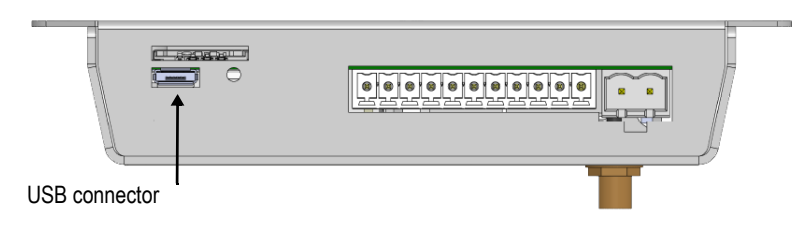

## 2.4.7 3G/GPRS Antenna Connector (Netbiter EC350 only)

The 3G/GPRS antenna connector on the front of the unit is a standard female SMA screw connector. A stub antenna is supplied as standard, and optional external antennas are available from your supplier.

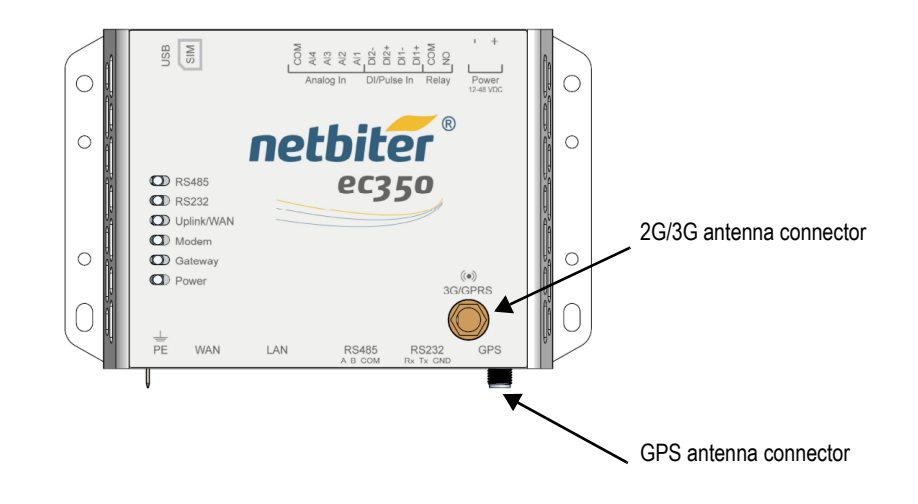

#### 2.4.8 GPS Antenna Connector (Netbiter EC350 only)

The Netbiter EC350 has a built-in GPS receiver. An external GPS antenna (not included) should be connected to the female SMA screw connector on the underside of the unit. The connector also provides power for active GPS antennas.

## 2.4.9 SIM Card (Netbiter EC350 only)

#### **Netbiter SIM card**

The EC350 will automatically detect a Netbiter SIM card and apply the correct APN settings for connection with Netbiter Argos. No further SIM card configuration is needed.

#### **Other SIM cards**

To use any other SIM card, the following information is required:

- The phone number for the SIM card
- The Access Point Name (APN) to connect to
- User name and password (if required by the network operator)

▲ SIM cards with active PIN codes cannot be used in Netbiter EC350. The PIN code cannot be disabled in the gateway or in Netbiter Argos. To disable the PIN code, put the SIM card in a mobile phone and follow the manufacturer's instructions.

#### Installing a SIM card

- 1. Insert the SIM card carefully into the EC350 as shown in the figure. Observe the position of the cut-off corner and the contact surfaces.
- **2.** Push the SIM card firmly down into the holder until it clicks into place. To remove the SIM card, press the edge of the card and relase it.

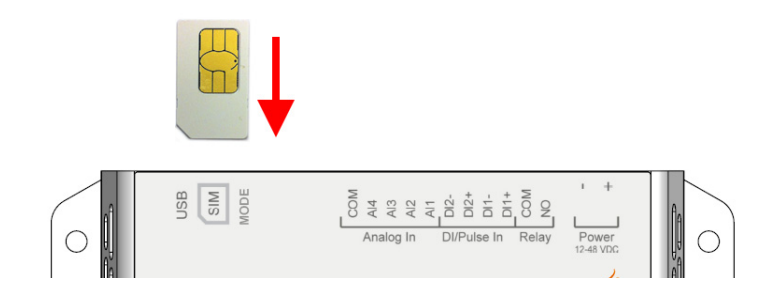

 $\triangle$  When inserting the SIM card, make sure that it does not accidentally slip behind the SIM card holder.

# 2.5 Power

 $\triangle$  Make sure that the power supply is correctly connected. Connecting with reverse polarity or using the wrong type of power supply may damage the unit.

#### Netbiter EC150 and EC250

Connect 9–24 VDC to Vin+ (EC150) or V+ (EC250), and connect ground to GND.

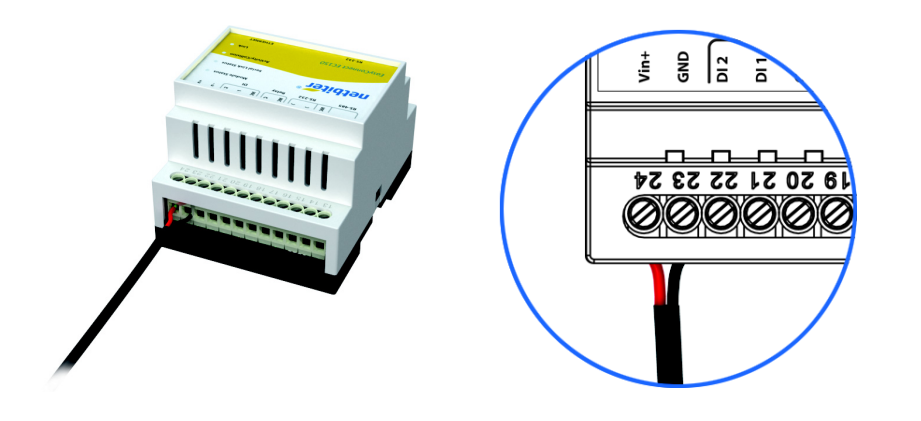

() Netbiter EC150 can alternatively be powered by 9–24V AC.

#### **Netbiter EC220**

Connect 9-24 VDC to +VDC, and connect ground to GND

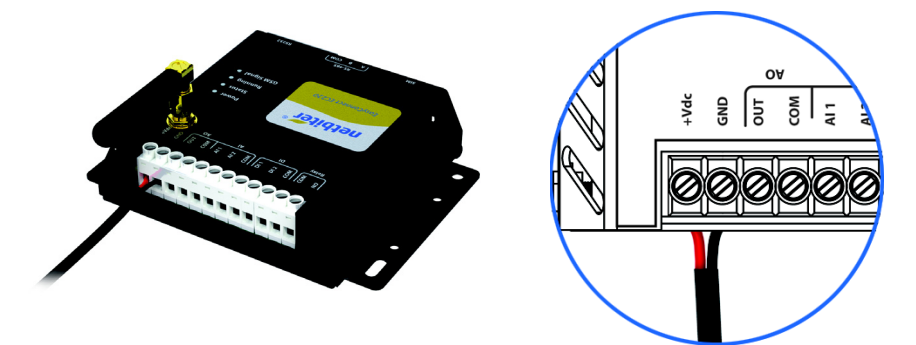

#### Netbiter EC310/350

Connect 12–48 VDC to + (plus), and connect ground to - (minus).

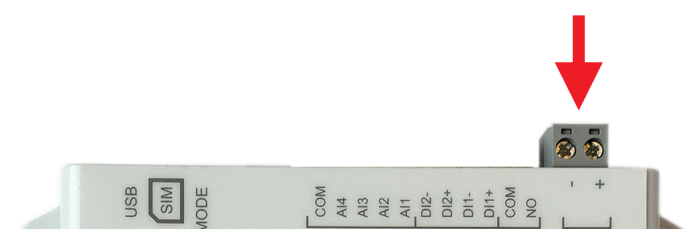

# 3. LED Indicators

# 3.1 Netbiter EC150

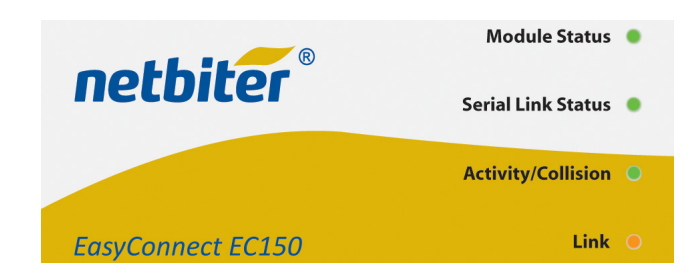

#### 3.1.1 Module Status

The Module Status LED indicates the functional status of the unit. During startup the Module Status LED will first show orange, then steady green until startup has completed.

| Indication              | Meaning                                                                                                    |
|-------------------------|----------------------------------------------------------------------------------------------------|
| Off                     | No power                                                                                                    |
| Orange / Green (steady) | Unit is starting up (ca. 30 seconds)                                                                                                    |
| Green (3 flashes)       | Unit is operating normally                                                                                                    |
| Red (2 flashes)         | <ul> <li>Invalid network settings</li> <li>DHCP: Check that there is a working DHCP server on the network.</li> <li>Static IP: Check that the IP address, default gateway and DNS are correctly set.</li> <li>If a proxy is used, check that the proxy settings are correct.</li> </ul> |
| Red (3 flashes)         | No connection to Netbiter Argos<br>• Check the network settings.<br>• If a proxy is used, check that the proxy settings are correct.<br>• Check that at least one of ports 443, 80 or 5222 are open in the firewall.                                                                    |

#### 3.1.2 Serial Link Status

| Indication       | Meaning                    |
|------------------|----------------------------|
| Green (flashing) | Receiving serial packet    |
| Red (flashing)   | Transmitting serial packet |

## 3.1.3 Activity/Collision

| Indication       | Meaning                     |
|------------------|-----------------------------|
| Green (flashing) | Receiving Ethernet packet   |
| Red (flashing)   | Ethernet collision detected |

## 3.1.4 Link

| Indication | Meaning                            |
|------------|------------------------------------|
| Green      | 10 Mb/s Ethernet network detected  |
| Orange     | 100 Mb/s Ethernet network detected |

# 3.2 Netbiter EC220

When power is applied all the LED indicators will be lit while the gateway is starting up. After the startup sequence has completed they will indicate system status.

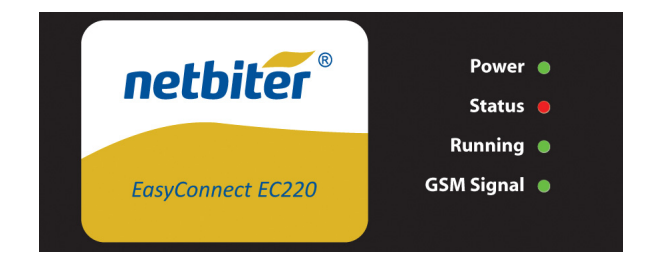

## 3.2.1 Power

| Indication     | Meaning        |
|----------------|----------------|
| Off            | No power       |
| Green (steady) | Unit has power |

## 3.2.2 Status

| Indication      | Meaning                                                                                                    |
|-----------------|----------------------------------------------------------------------------------------------------|
| Off             | Unit is operating normally                                                                                                    |
| Red (1 flash)   | <ul> <li>SIM card not registered on HMS home network<sup>a</sup></li> <li>Check that the SIM card is correctly inserted and undamaged, and PIN code is disabled.</li> <li>Check that there is mobile network coverage for your operator.</li> </ul> |
| Red (2 flashes) | Invalid network settings <ul> <li>Check that the APN (Access Point Name) has been set in Netbiter Argos.</li> </ul>                                                                                                    |
| Red (3 flashes) | No connection to Netbiter Argos <ul> <li>Check that the mobile network provider grants access to port 5222.</li> </ul>                                                                                                    |

a. The Netbiter SIM card will automatically connect to a network in the global HMS "home network" group of network operators. A list of these operators can be found at the Netbiter support website, <u>www.netbiter.com/support</u>.

# 3.2.3 Running

| Indication       | Meaning                    |
|------------------|----------------------------|
| Off              | Contact Netbiter support   |
| Green (flashing) | Unit is operating normally |

## 3.2.4 GSM Signal

| Indication        | Meaning                                                                                                    |
|-------------------|----------------------------------------------------------------------------------------------------|
| Off               | Contact Netbiter support                                                                                                    |
| Green (1 flash)   | <ul><li>Poor mobile network signal</li><li>Check that the antenna is correctly installed and pointing upwards.</li><li>Use an external antenna. Try different antenna placements to get an optimal signal.</li></ul> |
| Green (2 flashes) | Acceptable mobile network signal                                                                                                    |
| Green (3 flashes) | Good mobile network signal                                                                                                    |

# 3.3 Netbiter EC250

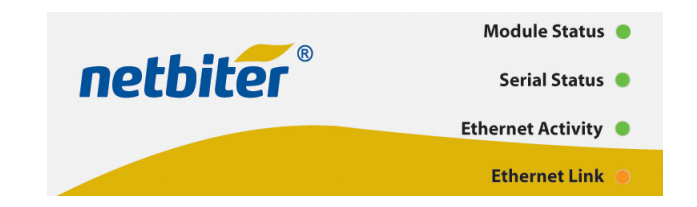

#### 3.3.1 Module Status

During startup the Module Status LED will first show red and then steady green. It will take approximately 40 seconds for the unit to complete the startup sequence.

The Module Status LED then alternates between displaying system status and mobile network signal strength for 2 seconds each in a 4–second cycle. If a mobile network connection has not been set up, the LED will stay unlit during the second part of the cycle.

#### System Status

| Indication           | Meaning                                                                                                    |
|----------------------|----------------------------------------------------------------------------------------------------|
| Off                  | Unit is operating normally                                                                                                    |
| Red / Green (steady) | Unit is starting up (ca. 40 seconds)                                                                                                    |
| Red (1 flash)        | <ul> <li>SIM card not registered on HMS home network<sup>a</sup></li> <li>Check that the SIM card is correctly inserted and undamaged, and PIN code is disabled.</li> <li>Check that there is mobile network coverage for your operator.</li> </ul>                     |
| Red (2 flashes)      | Invalid network settings                                                                                                    |
|                      | Mobile <ul> <li>Check that the APN (Access Point Name) has been set in Netbiter Argos.</li> </ul>                                                                                                    |
|                      | <ul> <li>Ethernet</li> <li>DHCP: Check that there is a working DHCP server on the network.</li> <li>Static IP: Check that the IP address, default gateway and DNS are correctly set.</li> <li>If a proxy is used, check that the proxy settings are correct.</li> </ul> |
| Red (3 flashes)      | No connection to Netbiter Argos                                                                                                    |
|                      | <ul> <li>Mobile</li> <li>Check that the APN (Access Point Name) has been set in Netbiter Argos.</li> <li>Check that the mobile network provider grants access to port 5222.</li> </ul>                                                                                  |
|                      | <ul> <li>Ethernet</li> <li>Check the network settings.</li> <li>If a proxy is used, check that the proxy settings are correct.</li> <li>Check that at least one of ports 443, 80 or 5222 are open in the firewall.</li> </ul>                                           |

a. The Netbiter SIM card will automatically connect to a network in the global HMS "home network" group of network operators. A list of these operators can be found at the Netbiter support website, <u>www.netbiter.com/support</u>.

#### Signal Strength

| Indication        | Meaning                                                                                 |
|-------------------|-----------------------------------------------------------------------------------------|
| Green (1 flash)   | Poor mobile network signal                                                              |
|                   | <ul> <li>Check that the antenna is correctly installed and pointing upwards.</li> </ul> |
|                   | Use an external antenna. Try different antenna placements to get an optimal signal.     |
| Green (2 flashes) | Acceptable mobile network signal                                                        |
| Green (3 flashes) | Good mobile network signal                                                              |

## 3.3.2 Serial Status

Indicates data traffic on the RS-232, RS-422 and RS-485 serial ports as well as GPRS traffic.

| Indication       | Meaning                    |
|------------------|----------------------------|
| Green (flashing) | Receiving serial packet    |
| Red (flashing)   | Transmitting serial packet |
| Orange (steady)  | Unit is starting up        |

## 3.3.3 Ethernet Activity

| Indication       | Meaning                   |
|------------------|---------------------------|
| Green (flashing) | Receiving Ethernet packet |

#### 3.3.4 Link

| Indication      | Meaning                            |
|-----------------|------------------------------------|
| Green (steady)  | 10 Mb/s Ethernet network detected  |
| Orange (steady) | 100 Mb/s Ethernet network detected |

# 3.4 Netbiter EC310

|              | netbiter® |
|--------------|-----------|
| 🔘 RS485      | ec310     |
| 🔘 RS232      |           |
| 🔘 Uplink/WAN |           |
|              |           |
| 🔘 Gateway    |           |
| Power        |           |

When power is applied all the LED indicators will be lit while the gateway is starting up. After the startup sequence has completed they will indicate system status.

#### 3.4.1 RS485 / RS232

| Indication     | Meaning                                      |
|----------------|----------------------------------------------|
| Off            | RS485 / RS232 port not in use                |
| Green (steady) | RS485 / RS232 port enabled in Netbiter Argos |
| Red (steady)   | Port failure • Contact Netbiter support.     |

## 3.4.2 Uplink/WAN

| Green (steady) | Connected to Netbiter Argos                                                                                                    |
|----------------|----------------------------------------------------------------------------------------------------|
| Red (steady)   | <ul> <li>Invalid network settings</li> <li>DHCP: Check that there is a working DHCP server on the network.</li> <li>Static IP: Check that the IP address, default gateway and DNS are correctly set.</li> <li>If a proxy is used, check that the proxy settings are correct.</li> </ul> |
| Red (flashing) | <ul> <li>No connection to Netbiter Argos</li> <li>Check the network settings.</li> <li>If a proxy is used, check that the proxy settings are correct.</li> <li>Check that port 443 is open in the firewall.</li> </ul>                                                                  |

## 3.4.3 Gateway

| Indication       | Meaning                                                           |
|------------------|-------------------------------------------------------------------|
| Off              | No power, or unit is starting up                                  |
| Green (steady)   | Unit is operating normally                                        |
| Green (flashing) | Firmware update in progress                                       |
| Red (steady)     | Hardware failure <ul> <li>Contact Netbiter support.</li> </ul>    |
| Red (flashing)   | Application failure <ul> <li>Contact Netbiter support.</li> </ul> |

## 3.4.4 Power

| Indication     | Meaning        |
|----------------|----------------|
| Off            | No power       |
| Green (steady) | Unit has power |

# 3.4.5 Ethernet Link LED:s (on RJ-45 ports)

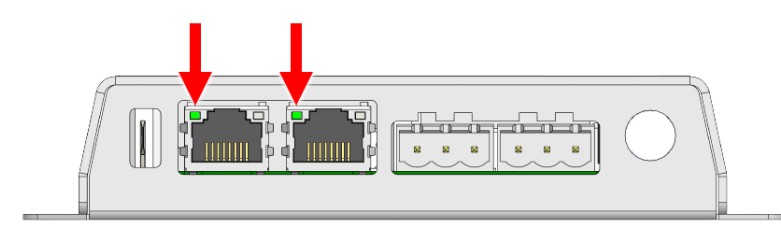

| Indication        | Meaning                                 |
|-------------------|-----------------------------------------|
| Off               | No Ethernet traffic                     |
| Orange (flashing) | Activity on 10 Mbit/s Ethernet network  |
| Green (flashing)  | Activity on 100 Mbit/s Ethernet network |

# 3.5 Netbiter EC350

|              | netbiter®     |
|--------------|---------------|
| 🔘 RS485      | <i>ec</i> 350 |
| 🔘 RS232      |               |
| 🔘 Uplink/WAN |               |
| 🔘 Modem      |               |
| 🔘 Gateway    |               |
| O Power      |               |

When power is applied all the LED indicators will be lit while the gateway is starting up. After the startup sequence has completed they will indicate system status.

Pressing the MODE button will temporarily change the function of the top 5 LED indicators to show the strength of the mobile network signal. After 60 seconds the LED indicators will revert to indicating system status.

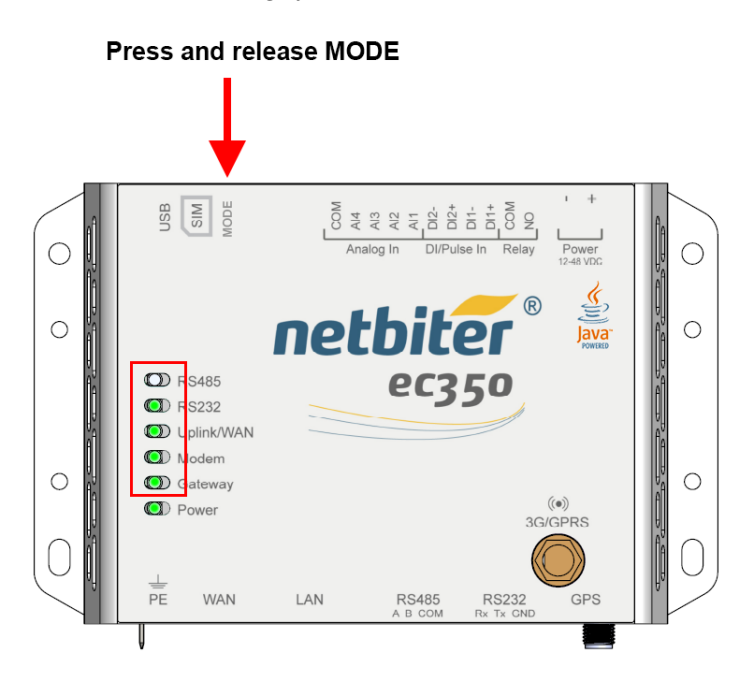

#### 3.5.1 Signal strength (press and release MODE button)

| Indication                | Meaning                                                                                                    |
|---------------------------|----------------------------------------------------------------------------------------------------|
| 1 red LED (flashing)      | No signal, or unknown signal                                                                                                    |
| 1 orange LED (flashing)   | <ul><li>Poor mobile network signal</li><li>Check that the antenna is correctly installed and pointing upwards.</li><li>Use an external antenna. Try different antenna placements to get an optimal signal.</li></ul> |
| 1 green LED (flashing)    | Acceptable mobile signal                                                                                                    |
| 2–5 green LEDs (flashing) | Good to optimum mobile signal                                                                                                    |

## 3.5.2 RS485 / RS232

| Indication     | Meaning                                      |
|----------------|----------------------------------------------|
| Off            | RS485 / RS232 port not in use                |
| Green (steady) | RS485 / RS232 port enabled in Netbiter Argos |
| Red (steady)   | Port failure                                 |
|                | Contact Netbiter support.                    |

## 3.5.3 Uplink/WAN

| Green (steady) | Connected to Netbiter Argos                                                                                                    |
|----------------|----------------------------------------------------------------------------------------------------|
| Red (steady)   | <ul> <li>Invalid network settings</li> <li>DHCP: Check that there is a working DHCP server on the network.</li> <li>Static IP: Check that the IP address, default gateway and DNS are correctly set.</li> <li>If a proxy is used, check that the proxy settings are correct.</li> </ul> |
| Red (flashing) | No connection to Netbiter Argos<br>• Check the network settings.<br>• If a proxy is used, check that the proxy settings are correct.<br>• Check that port 443 is open in the firewall.                                                                                                  |

## 3.5.4 Modem

| Indication      | Meaning                                                                                                    |
|-----------------|----------------------------------------------------------------------------------------------------|
| Off             | Unit is operating normally                                                                                                    |
| Red (1 flash)   | <ul> <li>SIM card not registered on HMS home network<sup>a</sup></li> <li>Check that the SIM card is correctly inserted and undamaged, and PIN code is disabled.</li> <li>Check that there is mobile network coverage for your operator.</li> </ul> |
| Red (2 flashes) | Invalid network settings <ul> <li>Check that the APN (Access Point Name) has been set in Netbiter Argos.</li> </ul>                                                                                                    |
| Red (3 flashes) | No connection to Netbiter Argos <ul> <li>Check that the mobile network provider grants access to port 5222.</li> </ul>                                                                                                    |

a. The Netbiter SIM card will automatically connect to a network in the global HMS "home network" group of network operators. A list of these operators can be found at the Netbiter support website, <u>www.netbiter.com/support</u>.

## 3.5.5 Gateway

| Indication       | Meaning                                                           |
|------------------|-------------------------------------------------------------------|
| Off              | No power, or unit is starting up                                  |
| Green (steady)   | Unit is operating normally                                        |
| Green (flashing) | Firmware update in progress                                       |
| Red (steady)     | Hardware failure <ul> <li>Contact Netbiter support.</li> </ul>    |
| Red (flashing)   | Application failure <ul> <li>Contact Netbiter support.</li> </ul> |

## 3.5.6 Power

| Indication     | Meaning        |
|----------------|----------------|
| Off            | No power       |
| Green (steady) | Unit has power |

# 3.6 Ethernet Link LED:s (on RJ-45 ports)

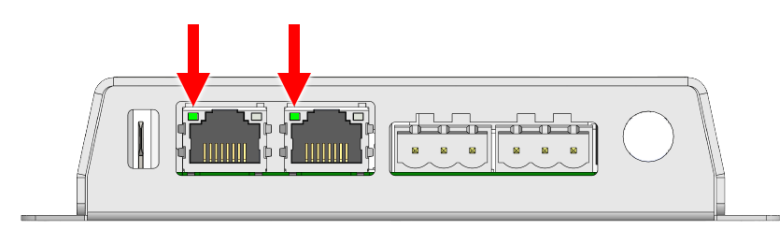

| Indication        | Meaning                                 |
|-------------------|-----------------------------------------|
| Off               | No Ethernet traffic                     |
| Orange (flashing) | Activity on 10 Mbit/s Ethernet network  |
| Green (flashing)  | Activity on 100 Mbit/s Ethernet network |

# 4. Wiring Examples

# 4.1 Netbiter EC150/EC250

## 4.1.1 Digital Input Wiring Example

#### **Digital Input**

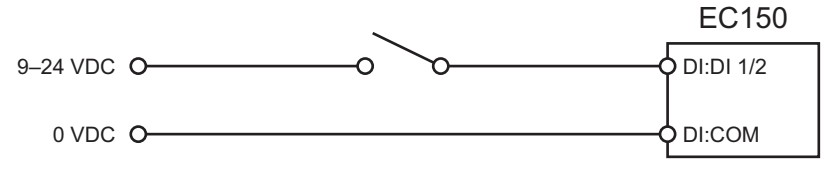

# 4.2 Netbiter EC220

## 4.2.1 Input Wiring Examples

See also "Analog Input Configuration Switches" on page 8.

#### Analog Input – Voltage Sensor

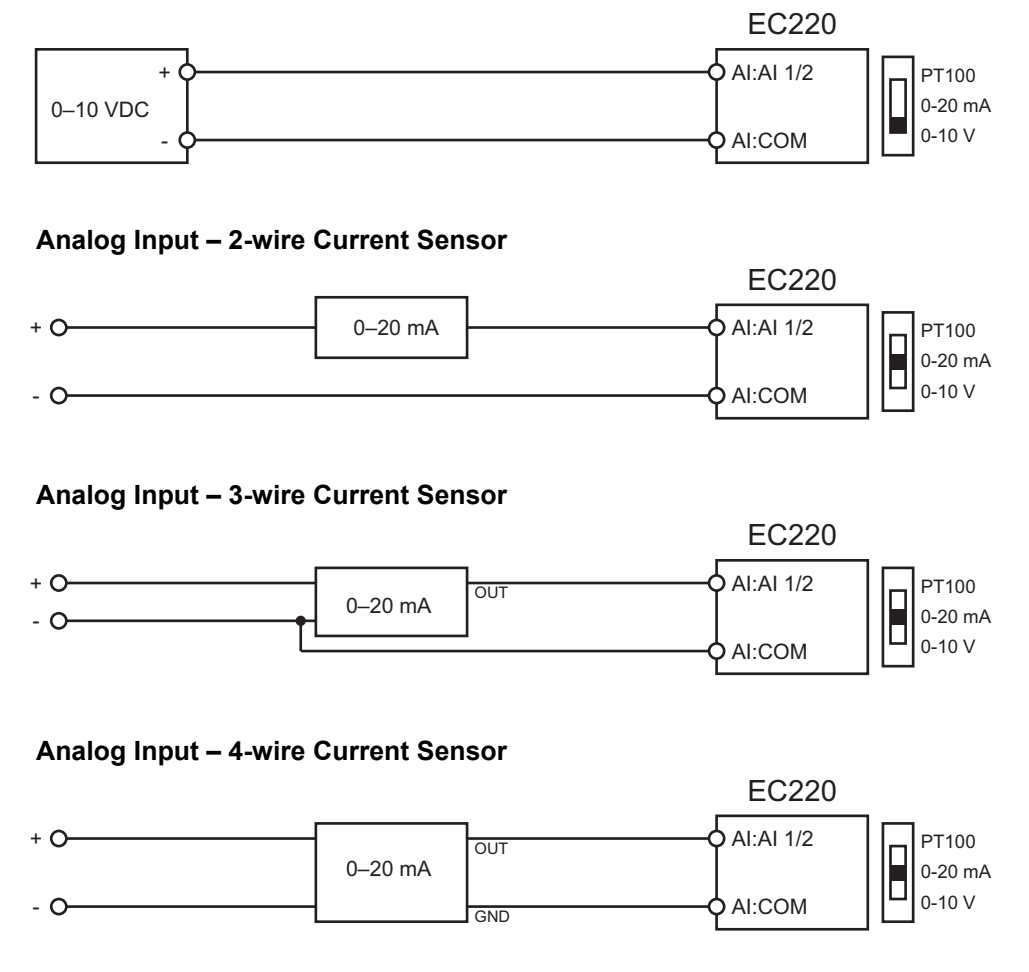

#### Analog Input – Temperature Sensor

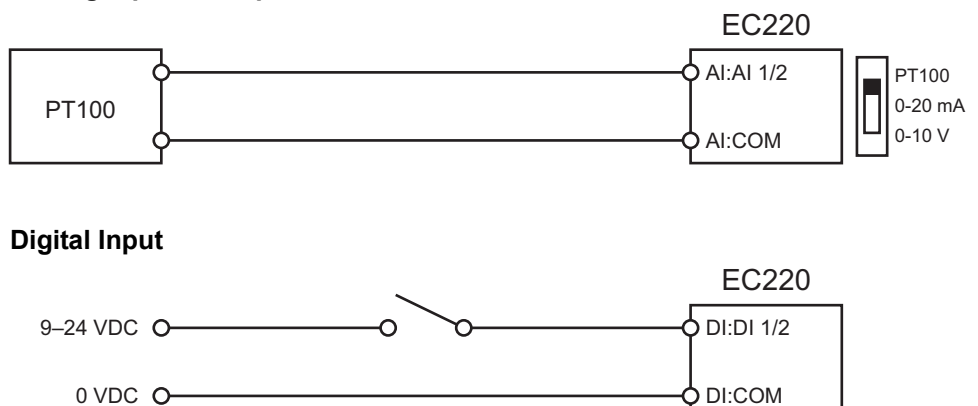

# 4.2.2 Output Wiring Examples

### Analog output

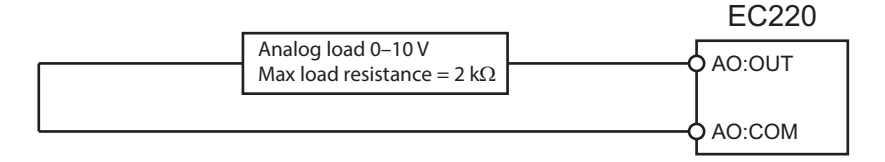

#### **Relay output**

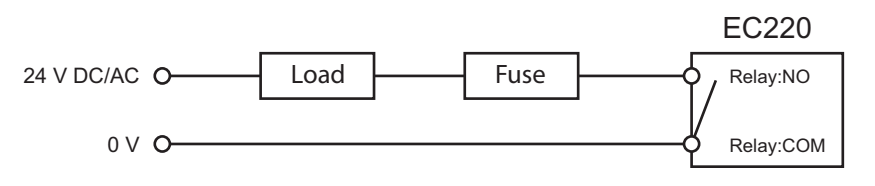

▲ The relay output must be supplied from an isolating transformer using a secondary listed fuse rated at maximum 3.3 A and minimum 30 VDC.

# 4.3 Netbiter EC310 / EC350

## 4.3.1 Input Wiring Examples

### Analog Input – Voltage Sensor EC310 / EC350 Analog In:AI1 (AI2/3/4) 0-10 VDC Analog In:COM Analog Input – 2-wire Current Sensor EC310 / EC350 + 0\_\_\_\_\_ 0–20 mA Analog In:Al1 (Al2/3/4) - 0-Analog In:COM Analog Input – 3-wire Current Sensor EC310 / EC350 + 0---Analog In:AI1 (AI2/3/4) OUT 0–20 mA - 0------Analog In:COM Analog Input – 4-wire Current Sensor EC310 / EC350 Analog In:Al1 (Al2/3/4) + 0-OUT 0–20 mA - 0----Analog In:COM GND Analog Input – Temperature Sensor EC310 / EC350

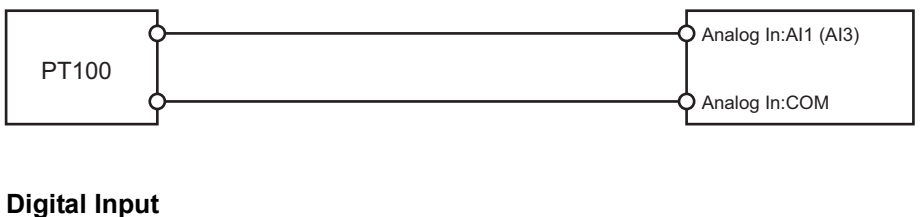

# EC310 / EC350

 $\triangle$  Do not connect a power source to the digital inputs, as this may damage the unit.

# 4.3.2 Output Wiring Example

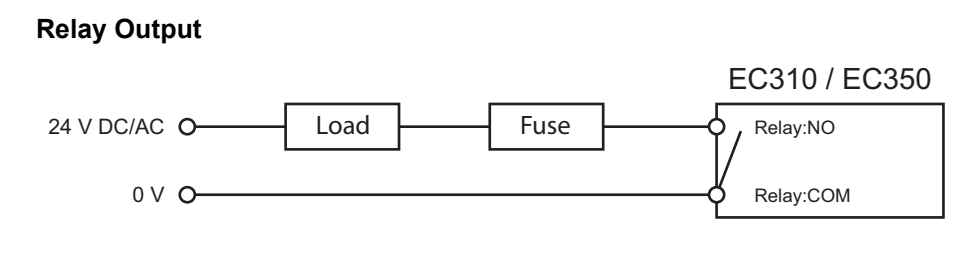

▲ The relay output must be supplied from an isolating transformer using a secondary listed fuse rated at maximum 3.3 A and minimum 30 VDC.

# 5. GPS

# **5.1 Connecting GPS Devices**

() For information on how to power an external GPS device, please refer to the documentation supplied with the device.

#### 5.1.1 Netbiter EC220

To connect a GPS device to Netbiter EC220, a 9-pin **male** D-sub connector is needed.

| Pin | Function              |
|-----|-----------------------|
| 2   | Tx (Transmit to GPS)  |
| 3   | Rx (Receive from GPS) |
| 5   | Ground                |

## 5.1.2 Netbiter EC250

To connect a GPS device to Netbiter EC250, a 9-pin **female** D-sub connector is needed.

| Pin | Function              |
|-----|-----------------------|
| 2   | Tx (Transmit to GPS)  |
| 3   | Rx (Receive from GPS) |
| 5   | Ground                |

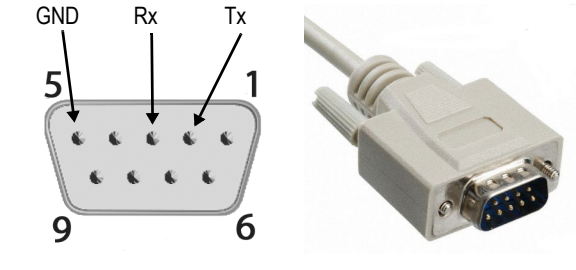

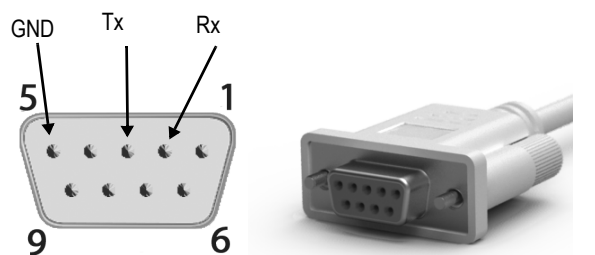

## 5.1.3 Netbiter EC350

The Netbiter EC350 has a built-in GPS receiver. To use the GPS function, connect a suitable GPS antenna (not included) to the unit.

# 5.2 Activating the GPS Function

GPS functionality must be activated in Netbiter Argos before it can be used. Instructions on how to activate the function can be found in the online documentation in Netbiter Argos.

# 6. Activation

Before the Netbiter EasyConnect Gateway can be used, it must be registered and activated in **Netbiter Argos**. This can be done in one of two ways:

- By using the gateway to create a completely new user account in Netbiter Argos.
- By adding the gateway to an existing account in Netbiter Argos.

#### **About Netbiter Argos**

Netbiter Argos is a web-based communications centre for all your connected Netbiter EasyConnect gateways, accessible from any Internet connected browser. It is used for activating and configuring your Netbiter gateways and provides access to control functions, logs and stored data.

# 6.1 Adding a Gateway to Netbiter Argos

For more information on the installation process, please refer to the Installation Guide supplied with the gateway and to the Netbiter Argos Administration Manual.

The Netbiter Argos Administration Manual is available at www.netbiter.com/support.

# 7. Installation on an Ethernet Network

▲ Netbiter EasyConnect gateways should only be installed in networks with firewall protection. Contact your network administrator if in doubt.

In order to connect to Netbiter Argos, Netbiter EasyConnect gateways require outbound (outgoing) access to the Internet on the TCP ports listed below.

#### Ports for connecting to Netbiter Argos

| Netbiter model      | TCP ports                                              |
|---------------------|--------------------------------------------------------|
| EC310, EC350        | 443                                                    |
| EC150, EC220, EC250 | 5222, 443, 80 (the ports are tried in the order shown) |

Connection attempts will be made to 3 different servers with a timeout of 30 seconds each. This means that it may take up to 4 min 30 sec to establish a connection for EC150/220/250 (3 ports x 3 servers x 30 seconds).

#### Other ports

The following ports may also need to be opened in the firewall:

- 502 Default port for Modbus TCP
- 8080 Extra web server

# 7.1 Network Setup - Dynamic IP Address

When using DHCP (the default setting), there is no need to configure any of the IP address related settings. The only changes that may be required are the settings needed to pass through a proxy server on the network, see *"Local Proxy Setup" on page 42*.

# 7.2 Network Setup - Fixed IP Address

Fixed IP address settings for the Netbiter EasyConnect Gateway must be configured using the **IPconfig** utility available from <u>www.netbiter.com/support</u>.

 Start IPconfig and double-click on the unit you wish to configure. (MAC = the System ID for the gateway)

| ۵ | IPconfig                                             |                                                       |                                              |                           |                                       |                                 |                                                                    |
|---|------------------------------------------------------|-------------------------------------------------------|----------------------------------------------|---------------------------|---------------------------------------|---------------------------------|--------------------------------------------------------------------|
|   | IP /<br>10.10.13.232<br>10.10.13.233<br>10.10.13.235 | SN<br>255.255.255.0<br>255.255.255.0<br>255.255.255.0 | GW<br>10.10.13.1<br>10.10.13.1<br>10.10.13.1 | DHCP<br>Off<br>Off<br>Off | Version<br>1.33.1<br>1.33.1<br>1.03.1 | Type<br>EC250<br>EC250<br>EC350 | MAC<br>00-30-11-FB-90-65<br>00-30-11-FB-96-3D<br>00-30-11-FB-F1-88 |
|   |                                                      |                                                       |                                              |                           |                                       |                                 |                                                                    |
|   |                                                      |                                                       |                                              |                           |                                       |                                 |                                                                    |
|   | ,                                                    |                                                       |                                              |                           |                                       | Settings                        | Scan Exit                                                          |

**2.** Set **DHCP** to **Off**, then enter the IP address and the other parameters as required. Contact your network administrator if in doubt.

| Configure: 00-30    | )-11-FB-F1-88       | <b>—</b> ×      |
|---------------------|---------------------|-----------------|
| Ethernet configurat | ion                 |                 |
| IP address:         | 10 . 10 . 13 . 235  | DHCP            |
|                     |                     | COn             |
| Subnet mask:        | 255 . 255 . 255 . 0 |                 |
|                     |                     | (• Off          |
| Default gateway:    | 10 . 10 . 13 . 1    |                 |
|                     |                     |                 |
| Primary DNS:        | 10 . 10 . 100 . 88  |                 |
| 0 1 010             | 40 40 400 07        |                 |
| Secondary UNS:      | 10 . 10 . 100 . 87  |                 |
| Hostname            |                     |                 |
| riosulane.          |                     |                 |
| Password:           |                     | Change password |
|                     |                     |                 |
| New password:       |                     |                 |
|                     |                     |                 |
|                     |                     | Set Cancel      |
|                     |                     |                 |

3. Click the **Set** button to save the configuration.

# 8. EtherNet/IP Implementation

Plese refer to the Netbiter Argos Administration Manual on configuring EtherNet/IP.

# 8.1 Client

#### **Connection Type**

UCMM (Class 1 and 3 connection not supported)

#### **Adapter Timeout**

1000 ms

#### Services

The following services are implemented:

| Code | Service Name         |
|------|----------------------|
| 0x0E | Get_Attribute_Single |
| 0x10 | Set_Attribute_Single |

#### Addressing

Class, Instance, Attribute

# 8.2 Adapter

## 8.2.1 Identity Object (0x01)

#### **Class Attributes**

No attributes are implemented.

#### Instances

Instance 1 is implemented with the following attributes:

| ID | Access | Name          | Value    |  |
|----|--------|---------------|----------|--|
| 1  | Get    | Vendor ID     | 90       |  |
| 2  | Get    | Device Type   | 100      |  |
| 3  | Get    | Product Code  | 85       |  |
| 4  | Get    | Revision      | 1        |  |
| 5  | Get    | Status        | 1        |  |
| 6  | Get    | Serial Number |          |  |
| 7  | Get    | Product Name  | Netbiter |  |

#### Services

The following services are implemented:

| Code | Class | Instance | Service Name         |
|------|-------|----------|----------------------|
| 0x01 | No    | Yes      | Get_Attributes_All   |
| 0x0E | No    | Yes      | Get_Attribute_Single |

# 8.2.2 TCP/IP Interface Object (0xF5)

#### **Class Attributes**

The following class attributes are implemented:

| ID | Access | Name     |
|----|--------|----------|
| 1  | Get    | Revision |

#### Instances

Instance 1 is implemented with the following attributes:

| ID | Access  | Name                             |
|----|---------|----------------------------------|
| 1  | Get     | Status                           |
| 2  | Get     | Configuration Capability         |
| 3  | Get     | Configuration Control            |
| 4  | Get     | Physical Link Object             |
| 5  | Get     | Interface Configuration          |
| 6  | Get     | Hostname                         |
| 13 | Get/Set | Encapsulation Inactivity Timeout |

#### Services

The following services are implemented:

| Code | Class | Instance | Service Name          |
|------|-------|----------|-----------------------|
| 0x0E | No    | Yes      | Get_Attribute_Single  |
| 0x10 | No    | Yes      | Get_Attributes_Single |

## 8.2.3 Ethernet Link Object (0xF6)

#### **Class Attributes**

No attributes are implemented (= Rev 1).

#### Instances

Instance 1 is implemented with the following attributes:

| ID | Access | Name             |
|----|--------|------------------|
| 1  | Get    | Interface Speed  |
| 2  | Get    | Interface Flags  |
| 3  | Get    | Physical Address |

#### Services

The following services are implemented:

| Code | Class | Instance | Service Name         |
|------|-------|----------|----------------------|
| 0x0E | No    | Yes      | Get_Attribute_Single |

# 9. Local Configuration

▲ Local configuration is normally not required and should only be carried out when necessary. Please read the instructions below carefully.

The Netbiter EasyConnect gateways (except EC220) contain a built-in local web server that can be used for initial configuration and troubleshooting.

Netbiter Argos is the preferred way of configurating the gateway and should be used whenever possible. The only settings that should be made from the local web pages are:

- Proxy settings (if required)
- Modem / Ethernet connection mode (EC250/EC350 only)
- PIN code settings if using a PIN code for the SIM card (EC250 only)

# 9.1 Ethernet Connection

The PC used to access the local configuration must be on the same Ethernet network subnet as the gateway. The PC can also be connected directly to the gateway with an Ethernet cable. This may require the IP address for the Ethernet interface on the PC to be changed.

#### Finding the IP address of the Netbiter gateway

Download and use the **IPconfig** utility available from <u>www.netbiter.com/support</u>. The utility scans the local network for Netbiter gateways and displays their IP addresses.

Right-click on the entry for a gateway in IPconfig and select **Open Web Interface** to open its local web server in your default browser. You can also type the IP address directly into the web browser address field.

(MAC = System ID for the gateway)

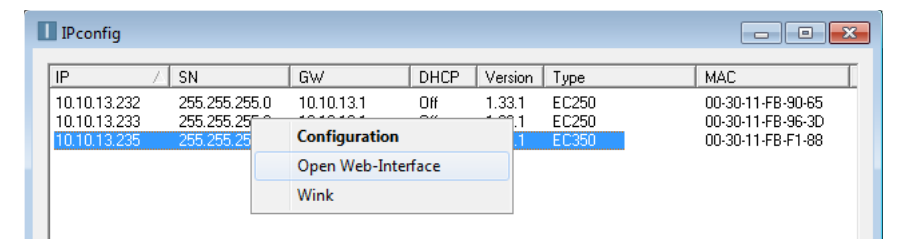

When using DHCP, you can also find the IP address of the gateway by logging in to the DHCP server on your network. Contact your network administrator if required.

# 9.2 USB Connection (EC310 / EC350)

Netbiter EC310 and EC350 also have a USB connector for accessing the local web server. See "*Netbiter EC310 / EC350*" on page 43.

# 9.3 Netbiter EC150

## 9.3.1 Login

Enter the IP address of the gateway in a web browser to log in. The default user name is *admin*, and the password is the activation code supplied with the unit.

| netbiter                           | EasyConnect<br>EC150 |
|------------------------------------|----------------------|
| Device ID 003011FB5BBC<br>Username |                      |
|                                    | login                |

| netbiter EasyConne |             |             |        |                 |            |            |                 | EasyConnect<br>EC150 |
|--------------------|-------------|-------------|--------|-----------------|------------|------------|-----------------|----------------------|
| System             | (D: 003011F | B6F91       |        |                 |            |            |                 | 🖰 Logout             |
| Status             | Modbus      | Ethernet    | System | Netbiter Argos  | About      |            |                 |                      |
| Ser                | ial Modbu   | is Status   |        |                 |            |            |                 |                      |
|                    | Vali        | d Responses |        | Serial Timeouts | Exceptions | CRC Errors | Buffer Overruns | Frame Errors         |
|                    |             |             |        |                 |            |            |                 | clear                |

The only changes that should be made locally are the settings for the network connection and/or firmware updates. All other settings are provided for troubleshooting and informational purposes only. Changes made to these other settings will not be synchronized with Netbiter Argos.

## 9.3.2 Ethernet Settings

When DHCP addressing is enabled the unit will automatically receive the settings for IP address, subnet mask, default gateway, and DNS. If not using DHCP, these settings must be entered manually. Contact your network administrator if in doubt.

| tbiter                                           | EasyConn               |
|--------------------------------------------------|------------------------|
| stem ID: 003011FB6F91                            | 🕤 Log                  |
| atus Modbus Ethernet System Netbiter Argos About |                        |
| Ethernet Settings                                |                        |
| DHCP                                             | Oynamic IP C Static IP |
| Host Name                                        |                        |
| IP Address                                       | 10 • 200 • 1 • 1       |
| Subnet mask                                      | 255 • 0 • 0 • 0        |
| Gateway                                          | •                      |
| Drimer DVD                                       |                        |
|                                                  |                        |
| Secondary DNS                                    |                        |

## 9.3.3 System Settings

This page is mainly used when updating the firmware in the unit.

| etbiter                                                                                                    | EasyConne                                                |
|----------------------------------------------------------------------------------------------------|----------------------------------------------------------|
| ystem ID: 003011FB6F91                                                                                                    |                                                          |
| tatus Modbus Ethernet System Netbiter Argos                                                                                              | About                                                    |
| Firmware                                                                                                    |                                                          |
| Select an update file (.nbu or .nbp)                                                                                                    | Browse No file selectedupdate                            |
|                                                                                                    |                                                          |
| Name                                                                                                    | Version Information                                      |
| Kernel version                                                                                                    | 1.2.26                                                   |
| Application version                                                                                                    | 1.31.0 (build 314)                                       |
| Tools                                                                                                    |                                                          |
|                                                                                                    |                                                          |
| Get system log files                                                                                                    | save                                                     |
| Get system log files<br>Restart module                                                                                                   | save                                                     |
| Get system log files<br>Restart module<br>Reset to factory default settings                                                              | save<br>reboot<br>reset                                  |
| Get system log files<br>Restart module<br>Reset to factory default settings<br>User interface                                            | save<br>reboot<br>reset                                  |
| Get system log files<br>Restart module<br>Reset to factory default settings<br>User interface<br>Language                                | save<br>reboot<br>reset                                  |
| Get system log files<br>Restart module<br>Reset to factory default settings<br>User interface<br>Language<br>Password                    | save<br>reboot<br>reset<br>English ¥<br>Change password: |
| Get system log files<br>Restart module<br>Reset to factory default settings<br>User interface<br>Language<br>Password<br>Repeat password | save<br>rebot<br>reset<br>English ¥<br>Change password:  |
| Get system log files<br>Restart module<br>Reset to factory default settings<br>User interface<br>Language<br>Password<br>Repeat password | save<br>rebot<br>reset<br>English ¥<br>Change password:  |

#### Updating the Netbiter EC150 Firmware

- 1. Download the latest firmware file from <u>www.netbiter.com/support</u> to your PC.
- 2. On the **System** page, press **Browse** and locate the firmware file that you downloaded.
- 3. Press Update to start the update.
- $\triangle$  Do not close the web browser page while the update is in progress.

# 9.4 Netbiter EC250

## 9.4.1 Login

Enter the IP address of the gateway in a web browser to log in. The default user name is *admin*, and the password is the activation code supplied with the unit.

| netbiter  |              | EasyConi<br>E        | nect<br>C250 |
|-----------|--------------|----------------------|--------------|
| System ID | 003011FB9675 |                      |              |
| Username  | admin        |                      |              |
| Password  | •••••        |                      |              |
|           |              | login                |              |
|           |              | based on Netbiter® t | technology   |

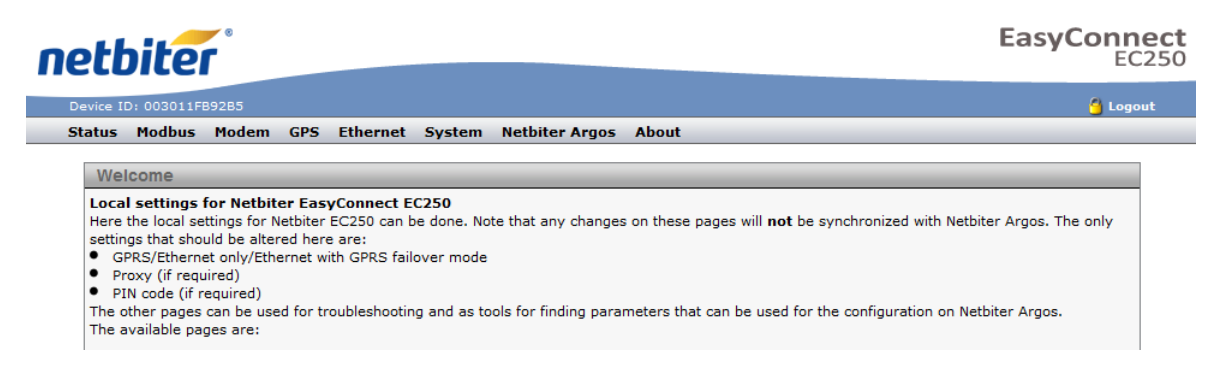

The only changes that should be made locally are the settings for the network connection and the PIN code. All other settings are provided for troubleshooting and informational purposes only. Changes made to these other settings will not be synchronized with Netbiter Argos.

## 9.4.2 Modem Settings/PIN code

| ne | ett           | oite        | •     |           |          |        |                |       | Easy              | Connect<br>EC250 |
|----|---------------|-------------|-------|-----------|----------|--------|----------------|-------|-------------------|------------------|
| D  | )evice II     | D: 003011FE | 39285 |           |          |        |                |       |                   | 省 Logout         |
| S  | itatus        | Modbus      | Modem | GPS       | Ethernet | System | Netbiter Argos | About |                   |                  |
|    | Moo<br>Pin co | dem Setti   | ngs   | /enter ni | n code)  |        | Enable:        |       | test nin code mod | lem info         |

If using a SIM card with an active PIN code, click **Enable** and enter the PIN code provided by the card supplier. Click **Test PIN** to test the PIN code.

▲ This setting cannot activate/deactivate PIN code security or change the PIN code on the SIM card. To do this, install the SIM card in a mobile phone and follow the instructions from the manufacturer.

# 9.4.3 GPRS/Ethernet Failover Settings

| GPRS / Ethernet failover Settings          |                                                              |  |  |  |
|--------------------------------------------|--------------------------------------------------------------|--|--|--|
| Connection mode                            | Ethernet failover to GPRS 💌                                  |  |  |  |
| Connection time before restore to Ethernet | Try Ethernet after 8 hour 🗨                                  |  |  |  |
| Access point name (APN)                    | teler Try Ethernet after 30 min<br>Try Ethernet after 2 hour |  |  |  |
| User name                                  | Try Ethernet after 8 hour<br>Try Ethernet when GPRS fails    |  |  |  |
| Password                                   |                                                              |  |  |  |

#### **Connection Mode**

| Connection mode           | Explanation                                                                |
|---------------------------|----------------------------------------------------------------------------|
| GPRS only                 | Ethernet disabled (default mode)                                           |
| Ethernet failover to GPRS | The unit will automatically switch to GPRS if Ethernet connection is lost. |
| Ethernet only             | GPRS modem disabled                                                        |

#### **Connection Time Before Restore to Ethernet**

Sets the time before the gateway should retry the Ethernet connection after a failover to GPRS. The cycle will be repeated until Ethernet communication has been reestablished.

#### Access Point Name (APN)

The identifying name used to connect to a mobile network. The network operator for the SIM card can supply this information.

#### User name / Password

Required by some mobile network operators.

Click Save settings to save changes.

## 9.4.4 Proxy Servers

#### **TCP Ports**

First check that the proxy server is set up to use at least one of the following ports:

- Port 443
- Port 80
- Port 5222

If not, the gateway will automatically try to use a port that is open to the Internet.

▲ The ports listed above must be used to communicate with Netbiter Argos. A port on the LAN side might have another port defined for the proxy, but still needs to use one of the above ports on the WAN side (port forwarding).

#### **Proxy Types**

The type of proxies that can be used are:

- HTTP
- Socks 4(a)
- Socks 5

#### 9.4.5 Local Proxy Setup

- 1. Select Netbiter Argos in the local configuration menu.
- **2.** Select the proxy type to use.

| Netbiter Argos configuration     |   |           |   |  |
|----------------------------------|---|-----------|---|--|
| System ID                        |   |           |   |  |
| Activation code                  |   |           |   |  |
| Use proxy to connect to internet |   | None      | - |  |
|                                  |   | None      |   |  |
|                                  |   | HTTP      |   |  |
|                                  | 6 | SOCKS4(a) |   |  |
|                                  |   | SOCKS5    |   |  |

#### **3.** Enter the proxy server address.

| Netbiter Argos configuration     |        |  |  |  |  |
|----------------------------------|--------|--|--|--|--|
| System ID 003011FB9675           |        |  |  |  |  |
| Activation code                  | •••••  |  |  |  |  |
| Use proxy to connect to internet | НТТР 💌 |  |  |  |  |
| Server                           |        |  |  |  |  |
| Port                             | 0      |  |  |  |  |
| Username                         |        |  |  |  |  |
| Password                         |        |  |  |  |  |

- 4. Enter the port to use on the LAN side. If left blank, this will be set to port 443.
- 5. Enter the user name and password (if required).
- 6. Click Save settings.

# 9.5 Netbiter EC310 / EC350

## 9.5.1 Select Login Method

The Netbiter EC310/350 models provide local access via either Ethernet or USB cable.

#### **USB** connection

Connect a USB Micro B cable between the PC and the gateway. After the device driver is installed, a virtual network card will automatically be created.

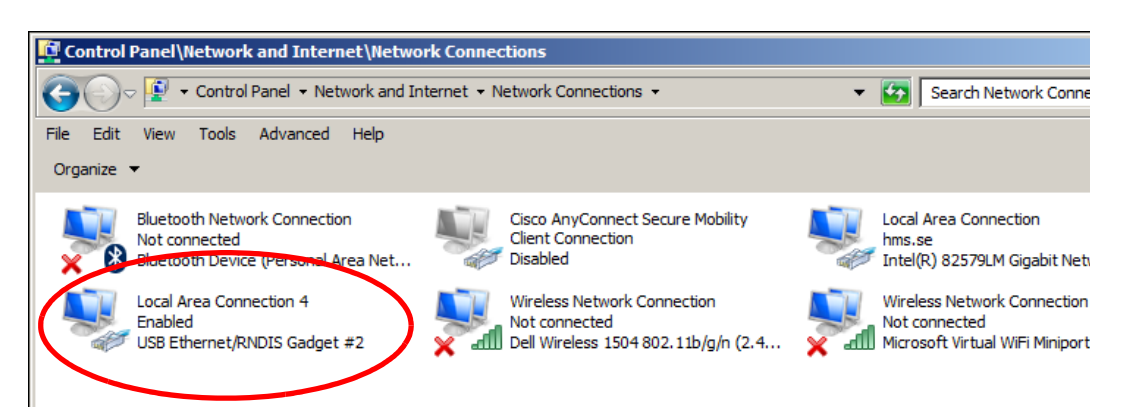

The local configuration pages of the gateway can now be accessed by entering the IP address **169.254.200.200** in a web browser.

#### **Ethernet Connection**

Connect an Ethernet cable to the **WAN** socket on the Netbiter EC310/350, and then log in to the unit by entering the IP address of the unit in the URL field of a web browser.

See "Ethernet Connection" on page 37 on how to obtain the IP address of the gateway.

## 9.5.2 Login

Enter the IP address of the gateway in a web browser to log in. The default user name is *admin*, and the password is the activation code supplied with the unit.

| Authentication | Required                                                                                                    | × |
|----------------|----------------------------------------------------------------------------------------------------|---|
| ?              | A username and password are being requested by http://10.10.13.93. The site says: "Password protected area" |   |
| User Name:     |                                                                                                    |   |
| Password:      |                                                                                                    |   |
|                | OK Cancel                                                                                                   |   |

| нтs                                                                              |                                                                                                    | netbiter® |
|----------------------------------------------------------------------------------|----------------------------------------------------------------------------------------------------|-----------|
| Status<br>Network settings<br>Modem settings<br>Firmware update<br>Logs<br>About | Status         Overview       WAN       LAN       Modem       Uplink         Netbiter Argos       Connected         Connection       Modem (3G)         System ID       003011FBFEE2         Serial number       C0118B76         System time       2015-05-18 15:07 UTC |           |
|                                                                                  |                                                                                                    |           |

The only changes that should be made locally are the settings for the network connection, and the modem settings (EC350 only). All other settings are provided for troubleshooting and informational purposes only. Changes made to these other settings will not be synchronized with Netbiter Argos.

## 9.5.3 WAN Settings

| нтs                                                                              |                                                                                                    |                                                                         | netbiter® |
|----------------------------------------------------------------------------------|----------------------------------------------------------------------------------------------------|-------------------------------------------------------------------------|-----------|
| Status<br>Network settings<br>Modem settings<br>Firmware update<br>Logs<br>About | WAN       LAN         Image: Constraint of the system       10.         Image: Constraint of the system       10.         Netmask       255         Gateway       10.         Primary DNS       10. | dress automatically<br>10.50.158<br>5.255.255.0<br>10.50.1<br>10.100.88 |           |
|                                                                                  | Secondary DNS 10.                                                                                                    | 10.100.87                                                               |           |

The WAN interface should be enabled when connecting to Netbiter Argos via Ethernet.

When DHCP addressing is enabled the unit will automatically receive the settings for IP address, subnet mask, default gateway, and DNS. If not using DHCP, these settings must be entered manually. Contact your network administrator if in doubt.

#### 9.5.4 Proxy Settings

| Inable Proxy settings |        |
|-----------------------|--------|
| Proxy IP address      |        |
| Proxy port            |        |
| Proxy protocol        | SOCKS4 |

If using a proxy server, check the box and enter the IP address, port and protocol to use.

#### 9.5.5 LAN Settings

The **LAN** interface should be enabled when using EtherNet/IP or Modbus TCP applications, or when using the Remote Access feature.

▲ Do not connect the LAN and WAN ports to the same physical network.

| н <mark>іі</mark> я        |                         | netbiter®                         |
|----------------------------|-------------------------|-----------------------------------|
| Status<br>Network settings | Modem settings          |                                   |
| Modern settings            | Use modem as primary    | connection to Argos               |
| Logs                       | APN                     | apn.internet.com                  |
|                            | User                    |                                   |
|                            | Password                |                                   |
|                            | Signal quality          | 23 / 31                           |
|                            | Modem connection        | 3G                                |
|                            | Radio access technology | UTRAN                             |
|                            |                         | Save settings Don't save settings |

9.5.6 Modem Settings (Netbiter EC350 only)

**Important!** - There is no support in the Netbiter EC350 for using a PIN code on the SIM card. For a SIM card with an active PIN code, the code must first be deactivated by inserting the card into a mobile phone and performing the operation there. The PIN code **cannot** be deactivated in the Netbiter EC350.

#### Enable data connection on modem (Use modem for Argos connection)

Sets the modem to be used for communication as default as long as there is a good mobile signal. If the WAN interface is also enabled, the gateway will automatically switch to Ethernet communication if mobile communication is interrupted.

#### **APN (Access Point Name)**

This is the identifying name used to connect to a mobile network. The network operator for the SIM card can supply this information.

#### User name / Password

Required by some mobile network operators.

Click Save settings to save changes.

#### Signal Quality, Modem Connection, Radio Access Technology

These sections provide information about the modem's current connection.

# 9.5.7 Firmware Update

| нтs                                                                              |                                                                               | netbiter®                                        |
|----------------------------------------------------------------------------------|-------------------------------------------------------------------------------|--------------------------------------------------|
| Status<br>Network settings<br>Modem settings<br>Firmware update<br>Logs<br>About | Firmware update<br>Current version<br>Update progress<br>Firmware update file | 1.4.2<br>Not running<br>Browse No file selected. |
|                                                                                  |                                                                               | Start upgrade Don't save settings                |

- 1. Download the latest firmware file from <u>www.netbiter.com/support</u> to your PC.
- 2. On the **Firmware update** page, press **Browse** and locate the new firmware file that you downloaded.
- **3.** Press **Start upgrade** to start the update.

 $\triangle$  Do not close the web browser page while the update is in progress.

# 10. Firmware Update

#### **Alternative Methods**

The easiest way to perform a firmware update is from the Netbiter Argos web pages. Please refer to the *Netbiter Argos User Manual* for instructions.

If Netbiter Argos cannot be used, the firmware update can also be carried out via the local configuration web pages. See *"Local Configuration" on page 37*.

If none of the above methods can be used, it is also possible to update the firmware in EC150 and EC250 via a connection to a local PC using the free tool **Netbiter Update**.

# 10.1 Using Netbiter Update (EC150/250)

#### Requirements

- Null-modem cable
- PC with COM port
- 1. Download Netbiter Update from <u>www.netbiter.com/support</u> to your PC.
- 2. Connect a null-modem cable between the COM port on your PC and the 9-pin D-sub connector on the Netbiter gateway.
- Start Netbiter Update.
   COM Port should already be selected. Leave the Baudrate setting at Auto.

| 🛓 NetbiterUpdate v2.83 (C) 2005-2009 Intellicom Innovation AB | × |
|---------------------------------------------------------------|---|
| PC Settings<br>COM Port : COM3  Baudrate : Auto               |   |
| File Settings                                                 |   |
| File : Browse                                                 |   |
|                                                               |   |
| Description :                                                 |   |
| Version :                                                     |   |
|                                                               |   |
| Progress<br>Browse for a NBU-file!                            |   |
| Start. programming                                            |   |

4. Click **Browse** to locate the firmware file you downloaded, then click **Open**.

| 🔓 Open             |                                               | ×   |
|--------------------|-----------------------------------------------|-----|
| Look in:           | 🜉 Desktop 🗾 🖛 🛍 📸 📰 •                         |     |
|                    | Network<br>System Folder                      | •   |
| E.                 | New folder<br>File folder                     |     |
|                    | EC250_v1.11.3_b528.nbu<br>NBU File<br>2,13 MB | •   |
| File <u>n</u> ame: | EC250_v1.11.3_b528.nbu                        |     |
| Files of type      | e: Netbiter Update (*.nbu) Cancel             |     |
|                    | Open as read-only                             | //. |

- **5.** Power OFF the Netbiter gateway.
- 6. Click Start Programming and wait for the process to complete.

| NetbiterUpdate v2.83 (C) 2005-2009 Intellicom Innovation AB                                                                                                    |  |  |  |
|----------------------------------------------------------------------------------------------------|--|--|--|
| PC Settings<br>COM Port : COM3  Baudrate : Auto                                                                                                    |  |  |  |
| File Settings         Browse           File : [C:\Users\SdA\Desktop\EC250_v1.11.3_b528.nbu         Browse           Info         Description : [EC250]           Version : [1.11.03]         1.11.03] |  |  |  |
| Progress Update ready for programming. Power off Netbiter, then press "Start programming"                                                                                                    |  |  |  |
| Start programming Exit                                                                                                    |  |  |  |

7. Power ON the Netbiter gateway when prompted to do so.

| 👆 NetbiterUpdate v2.83 (C) 2005-2009 Intellicom Innovation AB | x |
|---------------------------------------------------------------|---|
| PC Settings                                                   |   |
| COM Port : COM3 Saudrate : Auto                               |   |
|                                                               |   |
| File Settings                                                 |   |
| File : C:\Users\SdA\Desktop\EC250_v1.11.3_b528.nbu Browse     |   |
|                                                               |   |
| Description : EC250                                           |   |
| Version : 11103                                               |   |
|                                                               |   |
|                                                               |   |
| Progress                                                      |   |
| Power on Netbiter now!                                        |   |
|                                                               | 1 |
|                                                               |   |
| Cancel programming Exit                                       |   |
|                                                               |   |

**8.** Wait while the tool upgrades the gateway..

| 🙀 NetbiterUpdate v2.83 (C) 2005-2009 Intellicom Innovation AB |
|---------------------------------------------------------------|
| PC Settings                                                   |
| COM Port : COM3 V Baudrate : Auto V                           |
|                                                               |
| File Settings                                                 |
| File : C:\Users\SdA\Desktop\EC250_v1.11.3_b528.nbu Browse     |
|                                                               |
|                                                               |
| EL250                                                         |
| Version : 1.11.03                                             |
|                                                               |
|                                                               |
| Progress                                                      |
| Downloading update to Netbiter                                |
|                                                               |
|                                                               |
| Cancel programming Exit                                       |
|                                                               |

9. When the update is complete you will be asked if you wish to reboot the unit. Click **Yes** to complete the process.

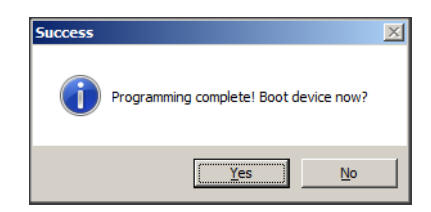

# **11. Technical Specifications**

# **11.1 Dimensions**

All measurements are in millimetres unless otherwise specified.

## **Netbiter EC150**

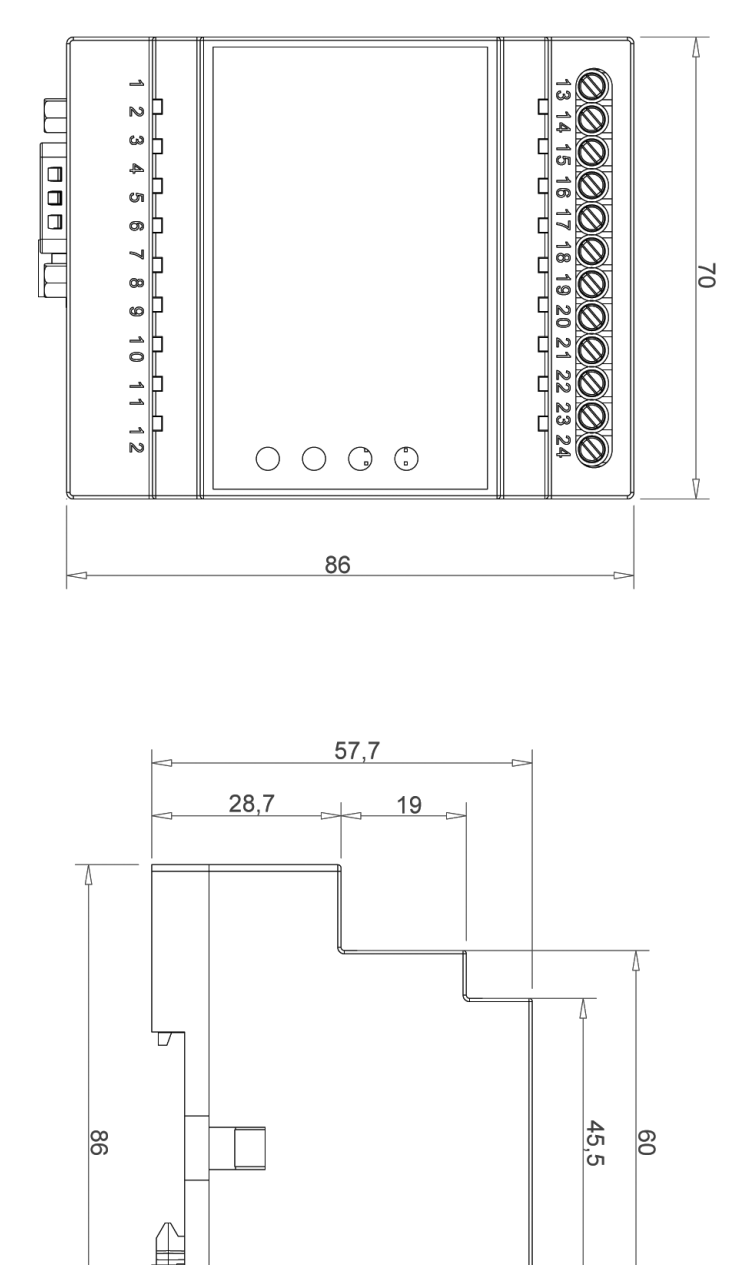

<u>β</u>

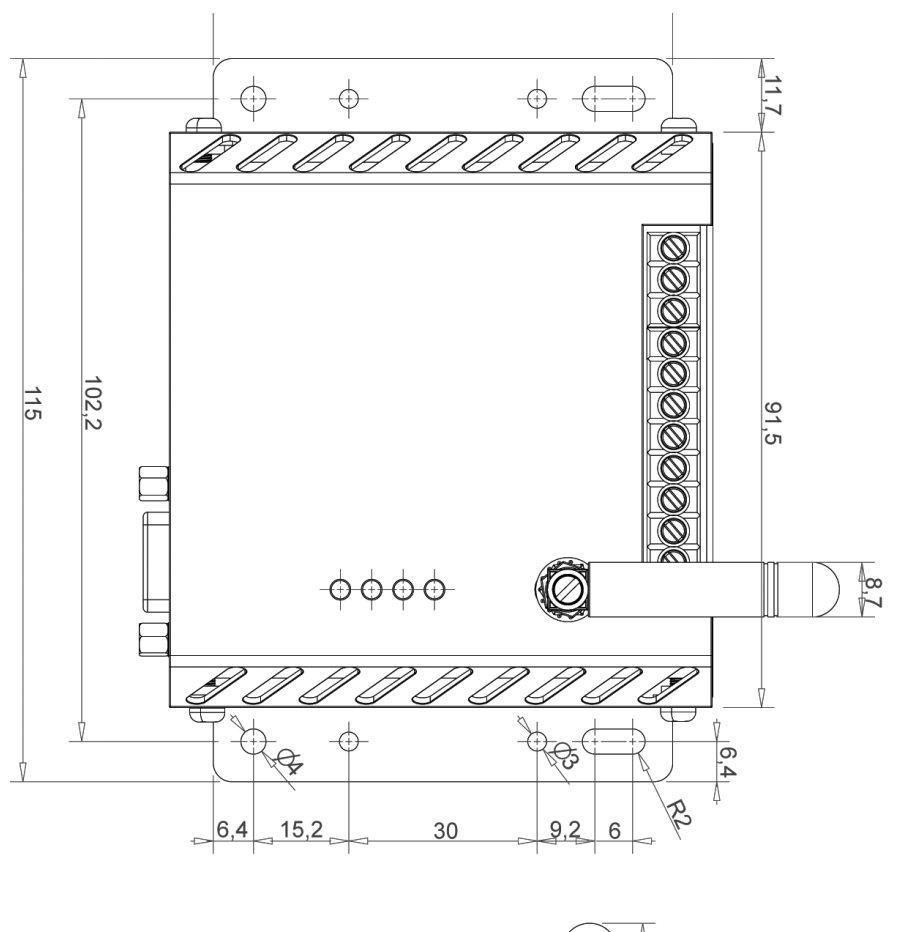

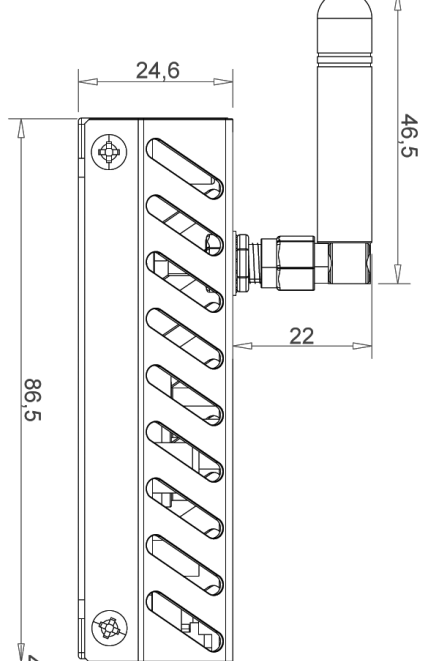

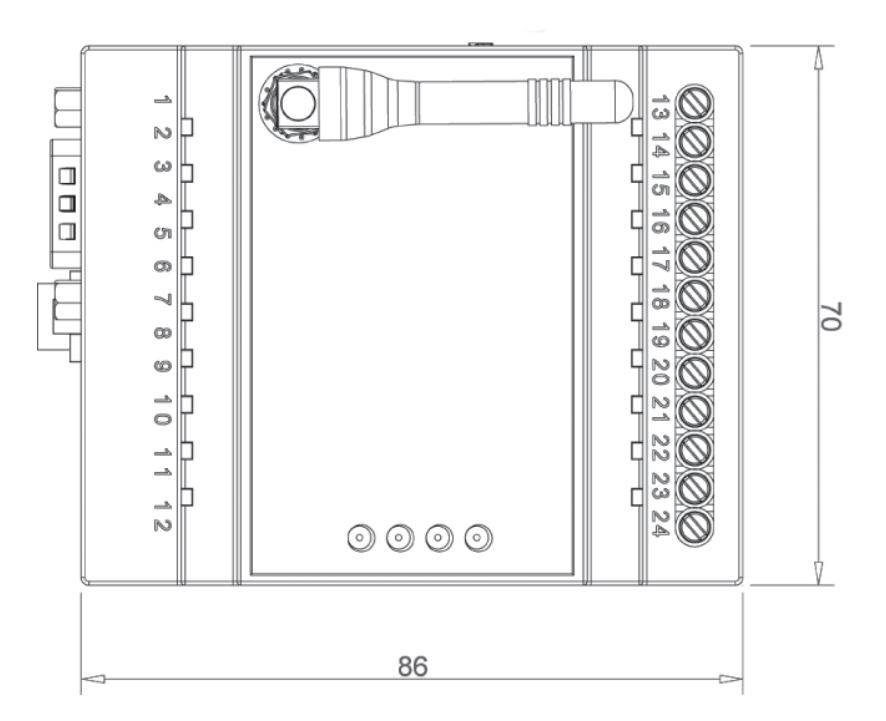

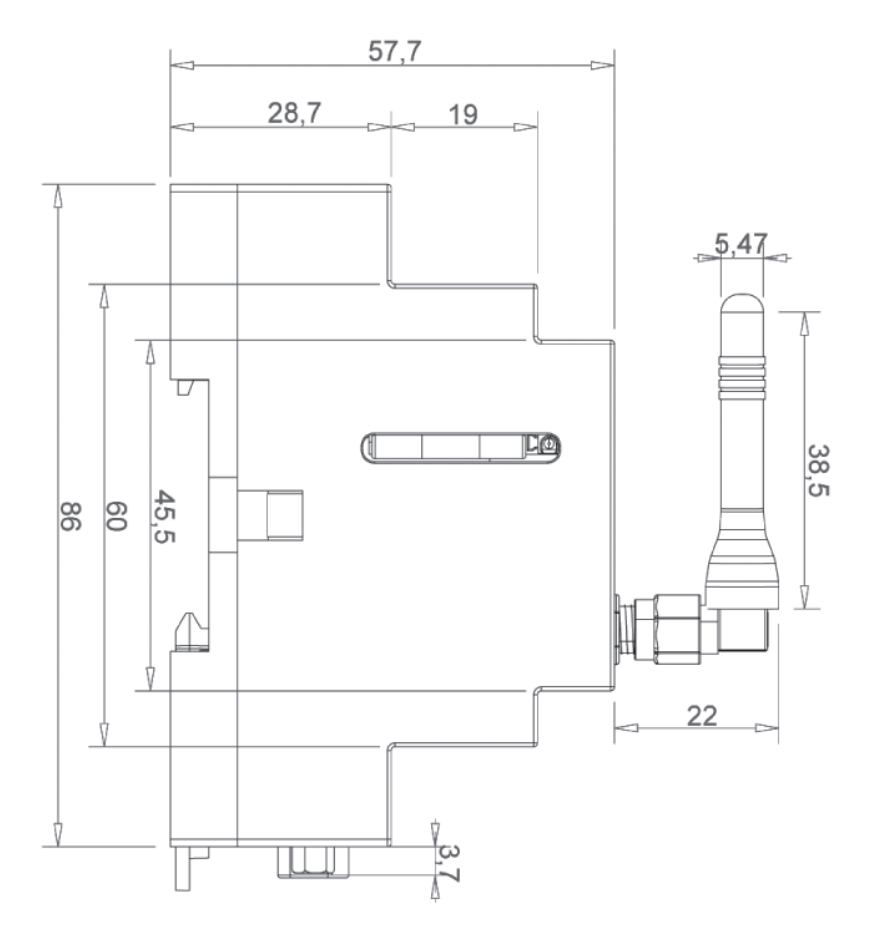

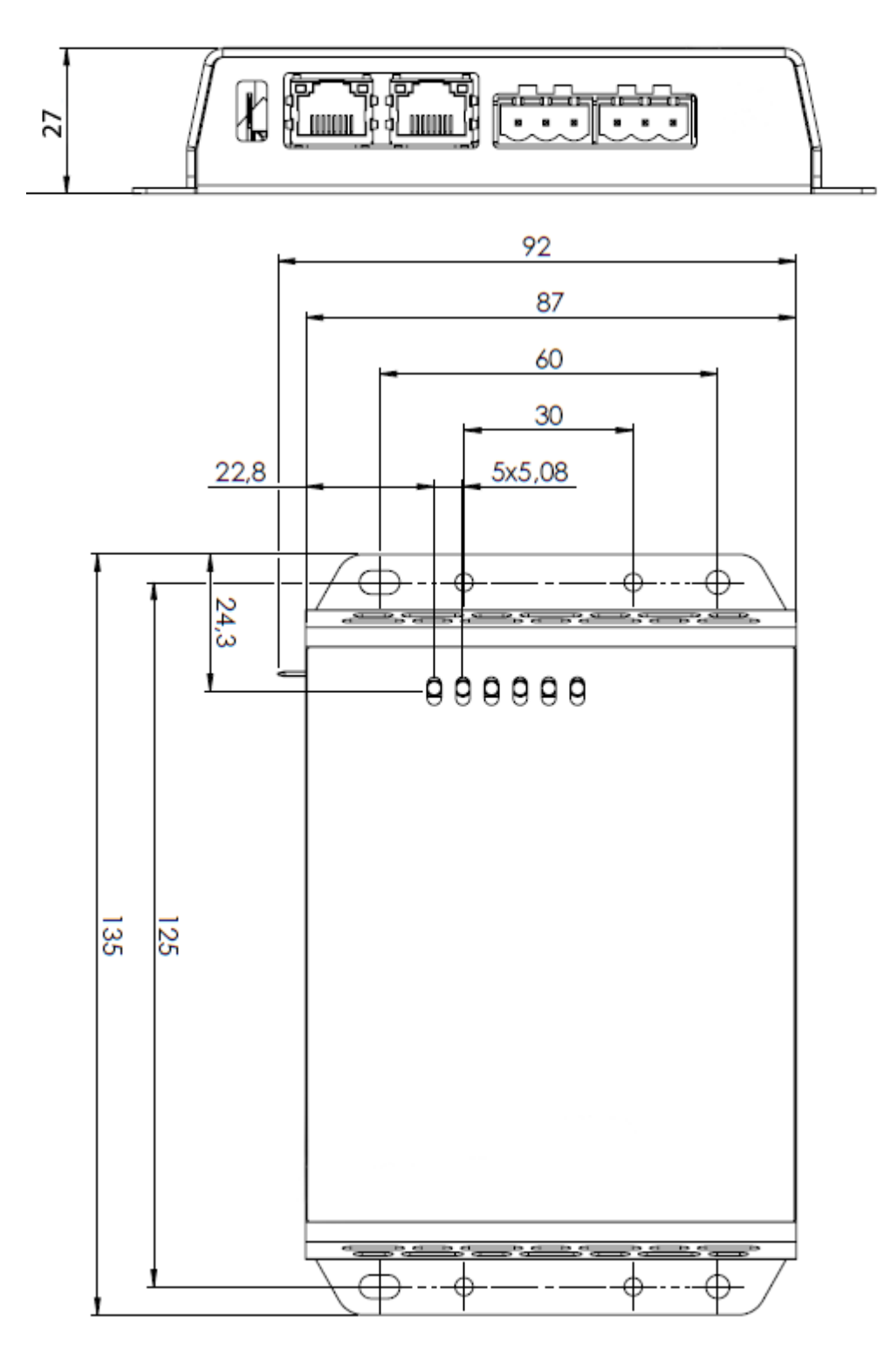

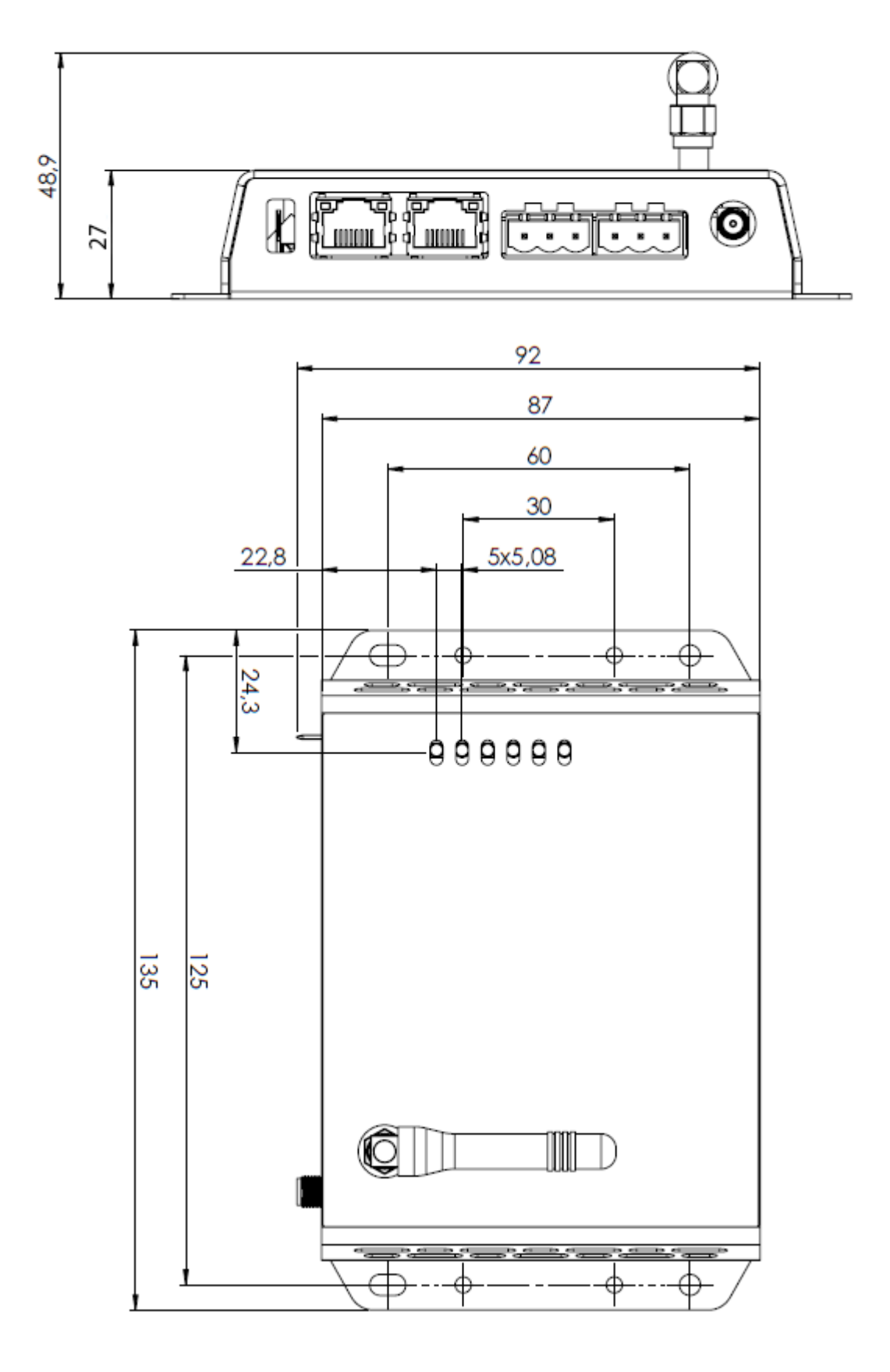

# 11.2 Specifications EC150 & EC220

|                                         | Netbiter EC150                              | Netbiter EC220                                                                                                    |  |
|-----------------------------------------|---------------------------------------------|----------------------------------------------------------------------------------------------------|--|
| Order code                              | NB1001                                      | NB1000                                                                                                    |  |
| Ethernet                                | 10/100 Mbit/s                               | -                                                                                                    |  |
| GPRS                                    | -                                           | Quad band GPRS Class 12<br>850/900/1800/1900 MHz                                                                                                    |  |
| Alarms                                  | Email, SMS                                  | Email, SMS                                                                                                    |  |
| Relay output<br>(max 24 V AC/DC, 1 A)   | -                                           | 1                                                                                                    |  |
| Digital inputs<br>(isolated max 24 VDC) | 2                                           | 2                                                                                                    |  |
| Analog inputs                           | -                                           | 2 inputs (PT100, 0–10 V or 0–20 mA)<br>Resolution: 11.25 bit<br>(raw value 0–2400)<br>Input tolerance 0–10 V: R=1.55 %, A/D=2 mV<br>Input tolerance 4–20 mA: 2.14 %, A/D=2 mV |  |
| Analog output (0–10 V)                  | -                                           | 1                                                                                                    |  |
| Serial port #1                          | RS-232 up to 115.2 kbit/s                   | RS-232 up to 115.2 kbit/s                                                                                                    |  |
| Serial port #2                          | RS-232/RS-485 up to 115.2 kbit/s (isolated) | RS-485 up to 115.2 kbit/s (isolated)                                                                                                    |  |
| Antenna connector                       | -                                           | SMA female                                                                                                    |  |
| Protocols                               | Modbus-RTU,<br>ASCII, TCP/IP                | Modbus-RTU                                                                                                    |  |
| Connected devices                       | 32                                          | 16                                                                                                    |  |
| Baud rates                              | 300–115200 baud                             | 300–115200 baud                                                                                                    |  |
| Wall mounting                           | No                                          | Yes                                                                                                    |  |
| DIN rail mounting                       | Yes                                         | Yes (optional)                                                                                                    |  |
| Dimensions (WxDxH)                      | 90 x 70 x 58 mm                             | 92 x 115 x 25 mm                                                                                                    |  |
| Operating temperature                   | -40 to +65 °C                               | -30 to +65 °C                                                                                                    |  |
| Storage temperature                     | -40 to +85 °C                               | -40 to +85 °C                                                                                                    |  |
| Housing class                           | IP20                                        | IP20                                                                                                    |  |
| Power supply                            | 9–24 V DC or AC 9–24 V DC                   |                                                                                                    |  |
| Power consumption                       | ower consumption 2 W 2 W                    |                                                                                                    |  |
| Certifications                          | CE, ROHS                                    | CE, <sub>C</sub> UL <sub>US</sub> , FCC/IC, PTCRB                                                                                                    |  |

# 11.3 Specifications EC250, EC310 & EC350

|                                     | Netbiter EC250                                                                     | Netbiter EC310                                                                                                    | Netbiter EC350                                                                                              |
|-------------------------------------|------------------------------------------------------------------------------------|----------------------------------------------------------------------------------------------------|----------------------------------------------------------------------------------------------------|
| Order codes                         | NB1003                                                                             | NB1007                                                                                                    | NB1005 (NB1008 - Without antenna)                                                                           |
| Ethernet                            | 10/100 Mbit/s                                                                      | 10/100 Mbit/s                                                                                                    |                                                                                                    |
| Mobile communication                | Quad band GPRS Class 12<br>850/900/1800/1900 MHz                                   | N/A                                                                                                    | 5-band 3G/UMTS (WCDMA/FDD): 800/850, 900,<br>1900, 2100 MHz<br>Quad-band GSM/GPRS: 850, 900, 1800, 1900 MHz |
| Alarms                              | Email, SMS                                                                         | Email, SMS                                                                                                    |                                                                                                    |
| Relay output<br>(max 24V AC/DC, 1A) | N/A                                                                                | 1                                                                                                    |                                                                                                    |
| Digital inputs                      | 2, isolated max 24 VDC                                                             | 2, dry contact type                                                                                                    |                                                                                                    |
| Analog inputs                       | N/A                                                                                | 4 inputs, all supporting 0–10 V or 0–20 mA.<br>Current: 0–20 mA, R=3.3 %, A/D=0.1 mV+0.15 %<br>Voltage: 0–10 VDC, R=1.7 %, A/D=0.1 mV+0.15 %<br>Support for PT100 on Al1 and Al3. Sensor range -50 to +150 °C.<br>16-bit resolution. |                                                                                                    |
| Serial port #1                      | RS-232 up to 115.2 kbit/s                                                          | RS-232 up to 115.2 kbit/s                                                                                                    |                                                                                                    |
| Serial port #2                      | RS-485 up to 115.2 kbit/s                                                          | RS-485 up to 115.2 kbit/s                                                                                                    |                                                                                                    |
| Antenna connector                   | SMA female                                                                         | N/A                                                                                                    | SMA female                                                                                                  |
| Protocols                           | Modbus-RTU, ASCII, TCP                                                             | Modbus-RTU, Modbus TCP. EtherNet/IP                                                                                                    |                                                                                                    |
| Connected devices                   | 32                                                                                 | 32                                                                                                    |                                                                                                    |
| Baud rates                          | 300–115200 baud                                                                    | 1200–115200 baud                                                                                                    |                                                                                                    |
| Wall mounting                       | No                                                                                 | Yes                                                                                                    |                                                                                                    |
| DIN rail mounting                   | Yes                                                                                | Yes (optional)                                                                                                    |                                                                                                    |
| Dimensions (WxDxH)                  | 90 x 70 x 58 mm                                                                    | 135 x 92 x 27 mm                                                                                                    |                                                                                                    |
| Operating temperature               | -30 to +65 °C                                                                      | -40 to +65 °C                                                                                                    |                                                                                                    |
| Storage temperature                 | -40 to +85 °C                                                                      | -45 to +85 °C                                                                                                    |                                                                                                    |
| Housing class                       | IP20                                                                               | IP20                                                                                                    |                                                                                                    |
| Power supply                        | 9–24 VDC                                                                           | 12-48 VDC                                                                                                    |                                                                                                    |
| Power consumption                   | 3 W                                                                                | 4.5 W (typical) 6 W (maximum)                                                                                                    |                                                                                                    |
| Certifications                      | CE<br>RoHS<br><sub>C</sub> UL <sub>US</sub><br>FCC/IC (Pending)<br>PTCRB (Pending) | CE<br>RoHS<br><sub>C</sub> UL <sub>US</sub><br>ATEX/Haz.Loc (Pending)                                                                                                    | CE<br>RoHS<br>C <sup>UL</sup> US<br>Telec<br>JATE<br>FCC<br>IC<br>PTCRB<br>RCM<br>ATEX/Haz.Loc (Pending)    |

# **11.4 Regulatory notices**

## 11.4.1 FCC Compliance Statement

The design of this equipment complies with U.S. Federal Communications Commission (FCC) guidelines respecting safety levels of radio frequency (RF) exposure for Mobile devices.

This product contains FCC ID: QIPPHS8-P

RF Exposure - This device is only authorized for use in a mobile application. At least 20 cm of separation distance between the device and the user's body must be maintained at all times.

- ▲ CAUTION: Any changes or modifications not expressly approved by HMS Industrial Networks AB could void the user's authority to operate the equipment.
- ▲ This equipment has been tested and found to comply with the limits for a Class A digital device, pursuant to part 15 of the FCC Rules. These limits are designed to provide reasonable protection against harmful interference when the equipment is operated in a commercial environment. This equipment generates, uses, and can radiate radio frequency energy and, if not installed and used in accordance with the instruction manual, may cause harmful interference to radio communications. Operation of this equipment in a residential area is likely to cause harmful interference in which case the user will be required to correct the interference at his own expense.

## 11.4.2 Industry Canada Statement

This product contains IC ID: 7380A-PHS8P

#### 11.4.3 Netbiter EC350 Telecommunications Compliance

Japanese Radio Law and Japanese Telecommunications Business Law Compliance. This device is granted pursuant to the Japanese Radio Law (電波法) and the Japanese Telecommunications Business Law (電気通信事業法) This device should not be modified (otherwise the granted designation number will become invalid)